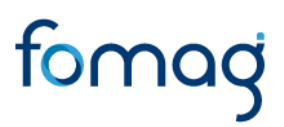

## GUÍA DEL DOCENTE PARA SOLICITUD DE OTROS TRÁMITES A TRAVÉS DEL SISTEMA HUMANO EN LÍNEA

Ajustes, Reliquidación, Fallos, Sanción Mora – Vía Administrativa.

## TABLA DE CONTENIDO

| PRESENTACIÓN                                   |
|------------------------------------------------|
| PARA RECORDAR                                  |
| INGRESO AL SISTEMA HUMANO EN LÍNEA             |
| INGRESO DE DOCENTES Y DIRECTIVOS DOCENTES      |
| INGRESO DE BENEFICIARIOS – (USUARIO EXTERNO)   |
| INGRESO MÓDULO OTROS TRÁMITES                  |
| AJUSTE PENSIONAL                               |
| RELIQUIDACIÓN PENSIONAL                        |
| AJUSTE AUXILIOS                                |
| AJUSTE A LAS CESANTIAS                         |
| FALLOS                                         |
| SANCIÓN POR MORA- VÍA ADMINISTRATIVA           |
| DEVOLUCIÓN DE DOCUMENTOS                       |
| NOTIFICACION DEL ACTO ADMINISTRATIVO           |
| OBLIGATORIEDAD CERTIFICADO PARA OTROS TRÁMITES |
| CONTROL DE VERSIONES                           |

### PRESENTACIÓN

El Ministerio de Educación Nacional y el Fondo de Prestaciones Sociales del Magisterio - FOMAG, se permiten poner a disposición de los Docentes, el modelo en línea de atención de las Prestaciones Económicas, en lo relacionado con las solicitudes de Otros Trámites.

Con este servicio en línea el docente puede <u>solicitar y hacer seguimiento</u> de los otros trámites que requiera, según corresponda:

- Reliquidación Pensional
- Ajuste Pensional
- Ajustes Cesantías
- Ajustes Auxilios
- Fallos
- Sanción por mora Vía administrativa

#### PARA RECORDAR

• Usted podrá hacer seguimiento a la etapa en que se encuentra su proceso. Es importante ingresar frecuentemente para revisar el resultado de cada etapa.

• Tenga en cuenta que los campos marcados en letra de color Rojo deberán ser diligenciados obligatoriamente, por ser información vital para el trámite de sus Otros Trámites.

• Es responsabilidad del docente, sus beneficiarios o solicitante según sea el caso, adjuntar documentos legibles, actualizados y garantizar la autenticidad de estos en la presentación para el trámite **respectivo**.

Para iniciar una solicitud de Otro Trámite, debe realizar una solicitud de una Certificación Laboral y Salarial. Esta solicitud debe estar aprobada por la Secretaria de Educación.

En caso de tener dudas al momento de realizar el paso a paso en su trámite, programe una asesoría virtual con FOMAG a través del siguiente link: <u>https://www.fomag.gov.co/noticias/asesoria-virtual-solicitud-de-cesantias-en-linea/</u>

#### Por favor siga atentamente la guía para facilitar el trámite.

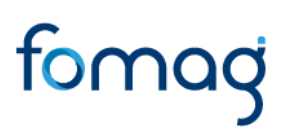

### INGRESO AL SISTEMA HUMANO EN LÍNEA

Para ingresar a la plataforma de Humano en Línea, se recomienda usar el navegador Mozilla Firefox o Microsoft Edge, accediendo a través de la ruta de Humano en Línea que disponga la Secretaría de Educación. Una vez ingrese, el sistema lo direccionará a la página de acceso, donde deberá digitar los campos (código de empleado y contraseña suministrados por la Secretaría de Educación).

### **INGRESO DE DOCENTES Y DIRECTIVOS DOCENTES**

1. Digite su número de identificación en el campo "Ingresar Código Empleado" y de clic en el botón Siguiente.

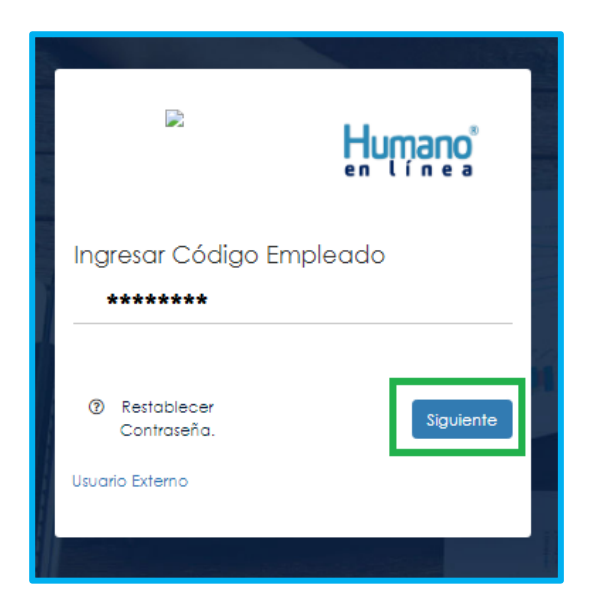

2. Digite la contraseña asignada o la que configuró para acceder al inicio y de clic en el botón **Ingresar**.

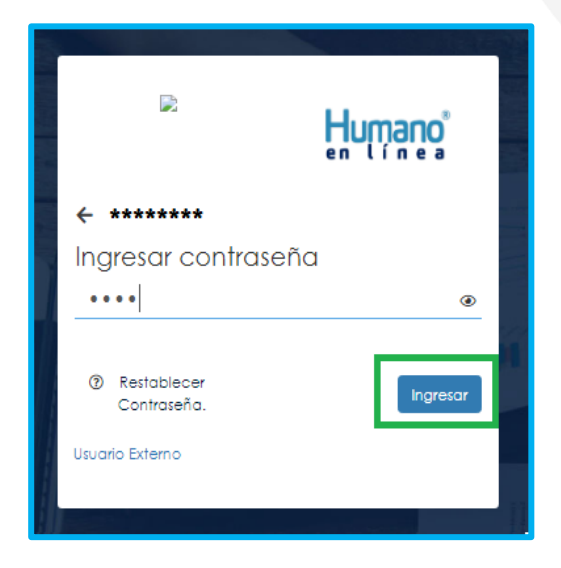

3. En caso de que el usuario no recuerde o no conozca su contraseña, podrá dar clic en la opción **Restablecer Contraseña**. De esta forma le llegará una notificación al correo principal inscrito en Humano en Línea, donde podrá crear una nueva contraseña. (Si no recuerda el correo que está registrado en el Sistema, deberá comunicarse con su Secretaría).

|                                                                          | Humano    |
|--------------------------------------------------------------------------|-----------|
| Ingresar Código Empleado<br>**********                                   |           |
| <ul> <li>Restablecer<br/>Contraseña.</li> <li>Usuario Externo</li> </ul> | Siguiente |

Al hacer clic en **Restablecer Contraseña**, el sistema le solicitará digitar su correo electrónico, para enviarle las indicaciones y así crear una nueva contraseña de ingreso. Una vez haya relacionado su correo electrónico, de clic en **Enviar.** 

| R                                                        | Humano    |
|----------------------------------------------------------|-----------|
| Ingresar Código Empleado                                 |           |
| Restablecer contraseña                                   | Siguiente |
| Correo Bectrónico:<br>Cancelar Envlar<br>Usuario Externo |           |

4. Para validar que el docente ingresó con su usuario a la plataforma Humano en Línea, o si desea cambiar su clave, encontrará en la parte superior derecha de la pantalla, un mensaje de bienvenida con el nombre del docente, donde podrá dar clic y se desplegarán las opciones de **Cerrar Sesión o Cambiar Clave**.

| Humanoj |                             |                                              |                          |           | 🗘 🔒 Hola Jhon Mario 🔸         |
|---------|-----------------------------|----------------------------------------------|--------------------------|-----------|-------------------------------|
|         | Buscar                      |                                              | ٩                        |           | Combior Clove<br>Cemor setión |
|         | © .<br>Consultor R          | eportes Autorizar libraruzas                 | Trámiłes                 |           |                               |
| 6-      | Liquidación                 |                                              | Beneficiarios            | 11        |                               |
| 1000    | Padres Colizantes T<br>Prec | tramite Tramite<br>staciones Certificaciones | Pensionado<br>Documentos |           |                               |
|         | Tramites Colizante          | P                                            | 2                        | HILL PLAN |                               |

### **INGRESO DE BENEFICIARIOS – SOLICITANTE.**

1. Ingrese al sistema Humano en Línea dando clic en la opción Usuario Externo.

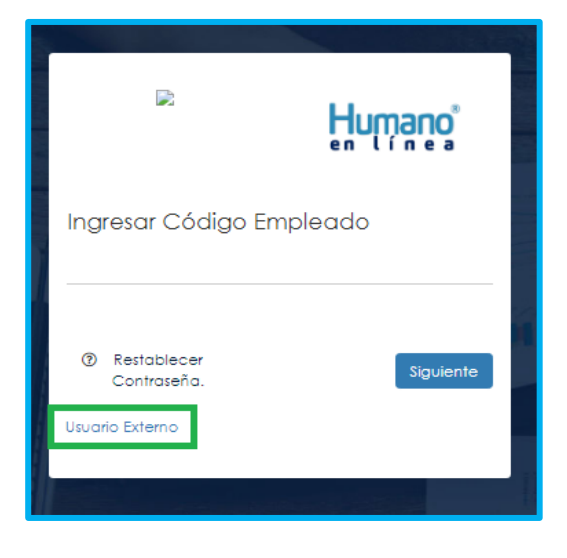

2. Si el beneficiario ya está registrado, debe seleccionar el Motivo de Acceso, que puede ser Prestación Económica Cesantías, Auxilio, Certificación o Pensión, enseguida debe escoger su tipo de identificación, digitar su número de documento, luego el código del empleado (cédula del docente), clave con la que se registró la primera vez y por último deberá dar clic en **Ingresar**.

|   | Ben Lines                                                                                  |         |
|---|--------------------------------------------------------------------------------------------|---------|
|   | Ingreso Usuario Externo                                                                    |         |
|   | (Seleccionar Motivo de Acceso)                                                             |         |
| 1 | (Seleccionar Tipo de Documento) 🗸                                                          |         |
|   | Identificación Solicitante                                                                 | se)     |
|   | Código Empleado                                                                            | A       |
|   | Clave                                                                                      |         |
|   | Restablecer Cancelar Ingresar<br>Contraseña.<br>Registrar Usuario Externo Asociar Empleado | A state |

Línea Directa Atención al Cliente FOMAG: (601) 9142205 Resto del país: (57) 01-8000-180510
<u>https://www.fomag.gov.co/</u>

**3.** Si es la primera vez que ingresa a Humano en Línea como un Solicitante Externo, debe realizar el registro dando clic en la opción **Registrar Usuario Externo**.

| D2                                                                       | Humano            |
|--------------------------------------------------------------------------|-------------------|
| Ingreso Usuario Externo                                                  |                   |
| (Seleccionar Motivo de Acceso)                                           | ~                 |
| (Seleccionar Tipo de Documento)                                          | ~                 |
| Identificación Solicitante                                               |                   |
| Código Empleado                                                          |                   |
| Clave                                                                    |                   |
| Restablecer<br>Contraseña.<br>Registrar Usuario Externo Asociar Empleado | Cancelar Ingresar |

4. Diligencie todos los datos que se solicitan para el registro y de clic en el botón **Registrar.** 

| Humano                                                                                                    |
|----------------------------------------------------------------------------------------------------|
| Registro Usuario Externo                                                                                             |
| (Seleccionar Tipo de Documento) 🔹 👻                                                                                  |
| Identificación                                                                                                    |
| Primer nombre                                                                                                    |
| Segundo nombre                                                                                                    |
| Primer apellido                                                                                                    |
| Segundo apellido                                                                                                    |
| Cəlular                                                                                                    |
| Correo                                                                                                    |
| Confirmar Correo                                                                                                    |
| Dirección                                                                                                    |
| Marcar esta casilla en caso de que sea un funcionario de<br>una AFP y desee iniciar un proceso de Bonos o Traslados. |
| Cancelar Registrar                                                                                                   |

Aparecerá en la parte inferior un mensaje, informando que se ha realizado el registro, el cual genera una clave de usuario, esta se deberá guardar para posterior ingreso al sistema.

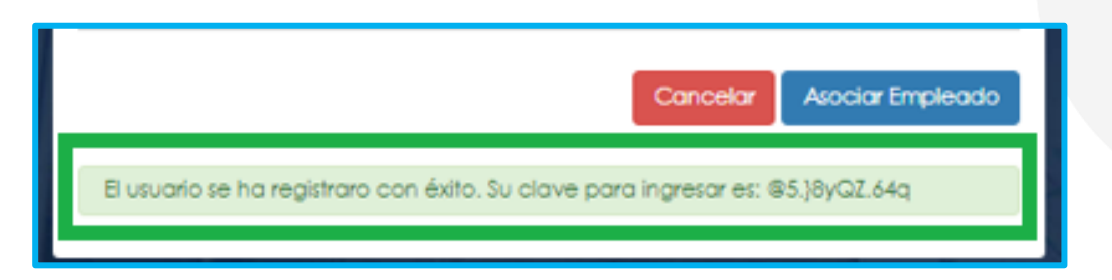

5. Asocie al docente con el usuario del solicitante, dando clic en el botón Asociar Empleado.

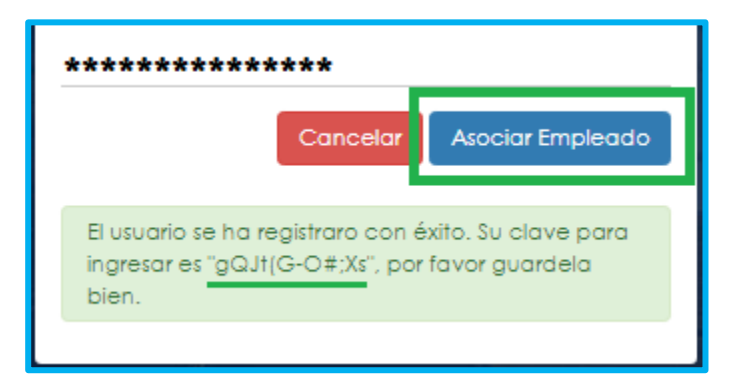

6. Diligencie los datos para asociar al empleado, primero seleccione el tipo de documento y número de identificación del beneficiario-solicitante, enseguida en la lista desplegable podrá seleccionar la opción Beneficiario, luego digite el código del empleado (cédula del docente) al que se está asociando, por último, debe seleccionar el Motivo de Acceso, el cual puede ser Prestación Económica Cesantías, Auxilio, Certificación o Pensión y de clic en el botón **Buscar**.

| R                               | Humano          |
|---------------------------------|-----------------|
| Asociar Empleado                |                 |
| (Seleccionar Tipo de Documento) | ~               |
| Identificación Solicitante      |                 |
| (Seleccionar Tipo de Usuario)   | ~               |
| Código Empleado                 |                 |
| Αυχίίο                          | ~               |
|                                 |                 |
|                                 | Cancelar Buscar |

7. Aparecerá en la parte inferior el nombre del docente y un mensaje informando que el mismo se encuentra adscrito a la Secretaría, si el nombre no corresponde deberá dar clic en **Cancelar** y volver a realizar el proceso para asociar al empleado. Si la información es correcta de clic en el botón **Asociar**.

| D                                                                             | Humano                               |
|-------------------------------------------------------------------------------|--------------------------------------|
| Asociar Empleado                                                              |                                      |
| c.c.                                                                          | ~                                    |
| 20252525                                                                      |                                      |
| Beneficiario                                                                  | ~                                    |
| 25014650                                                                      |                                      |
| Auxilio                                                                       | ~                                    |
| MARIA HELENA CELIS DE LONDOÑO                                                 |                                      |
|                                                                               | Cancelar Asociar                     |
| El docente se encuentra adscrito a la Secretari<br>continuar con el registro. | a, por favor de clic en asociar para |
|                                                                               |                                      |

8. Al dar clic en el botón asociar, aparecerá un mensaje informando que el docente se asoció al usuario solicitante de manera satisfactoria, y puede dar clic en el botón **Ingresar**.

| R                                                                                      | Humano                        |
|----------------------------------------------------------------------------------------|-------------------------------|
| Asociar Empleado                                                                       |                               |
| C.C.                                                                                   | ~                             |
| 20252525                                                                               |                               |
| Beneficiario                                                                           | *                             |
| 25014650                                                                               |                               |
| Auxilio                                                                                | ~                             |
| MARIA HELENA CELIS DE LONDOÑO                                                          |                               |
|                                                                                        | Cancelar Ingresar             |
| El docente se asocio al usuario de manera satisfo<br>sistema a nombre de este docente. | actoria, ya puede ingresar al |
|                                                                                        |                               |

**9.** Para iniciar el proceso, el beneficiario deber seleccionar el Motivo de Acceso, el cual puede ser Prestación Económica Cesantías, Auxilio, Certificación o Pensión, continúa eligiendo su tipo de identificación, digite su número de documento, código del empleado (cédula del docente), y la clave que el sistema le arrojó en el momento que se estaba asociando al docente, por último, de clic en **Ingresar**.

| R                                          | Humano            |
|--------------------------------------------|-------------------|
| Ingreso Usuario Externo                    |                   |
| Auxilio                                    | ~                 |
| C.C.                                       | *                 |
|                                            |                   |
|                                            |                   |
| •••••                                      |                   |
| Restablecer<br>Contraseña.                 | Cancelar Ingresar |
| Registrar Usuario Externo Asociar Empleado |                   |
|                                            |                   |

**10.** Para validar que el beneficiario ingresó con su usuario a la plataforma Humano en Línea, o si desea cambiar su clave, encontrará en la parte superior derecha de la pantalla, un mensaje de bienvenida con el nombre del docente, donde podrá dar clic y se desplegarán las opciones de **Cerrar Sesión o Cambiar Clave**.

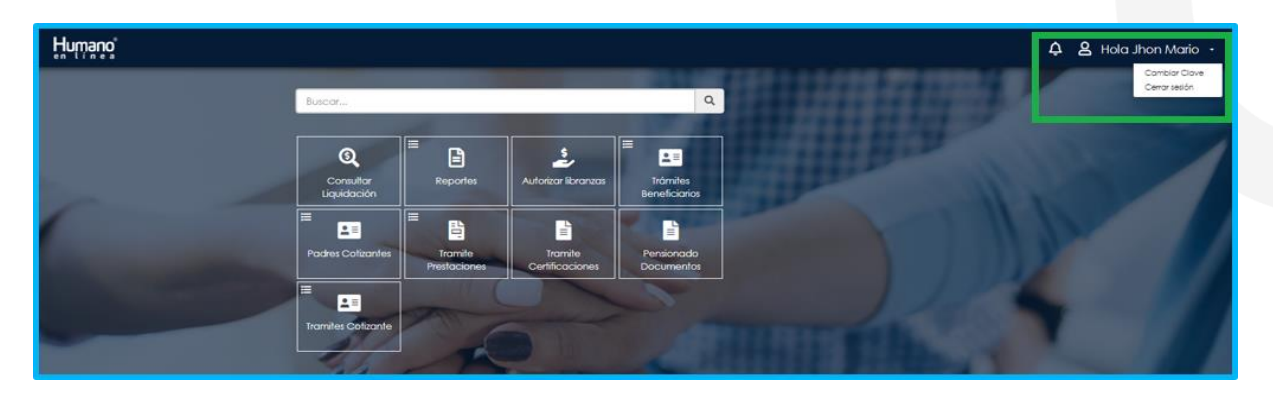

## INGRESO MÓDULO OTROS TRÁMITES

1. Al ingresar al aplicativo Humano en Línea con el usuario del docente, inicie dando clic en módulo de **Prestación Otros Trámites**, como se muestra en la imagen

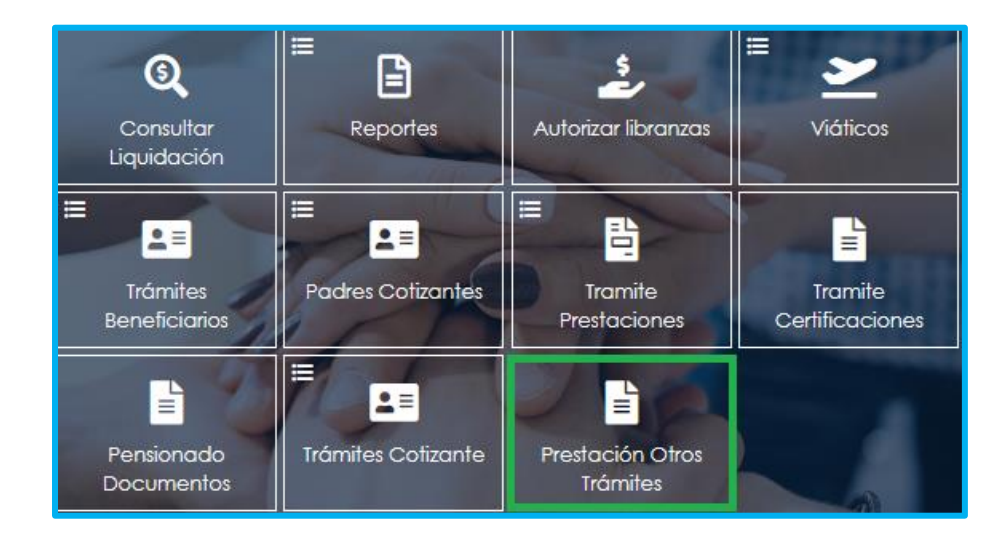

Cuando se ingrese como Usuario Externo seleccione Prestación Otros Trámites, como se muestra en la imagen.

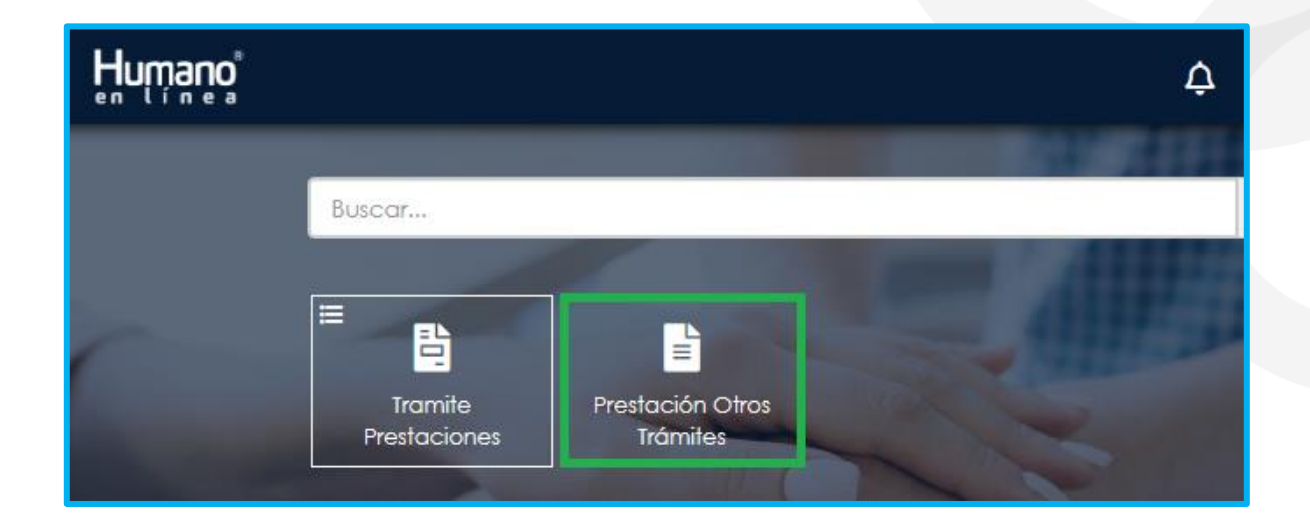

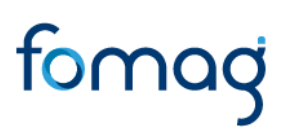

### AJUSTE PENSIONAL

Ajuste de pensión: Aplica cuando el docente pensionado requiere se revise la pensión reconocida.

**Ajuste a la reliquidación de la pensión**: Aplica cuando el docente retirado del servicio público requiere se revise la reliquidación de la pensión reconocida.

<u>Recuerde: Antes de iniciar su petición, deberá contar con una solicitud de Certificación Laboral y Salarial aprobada por la Secretaria de Educación.</u>

1. Al acceder al filtro de la solicitud, si ya cuenta con alguna solicitud en curso, puede consultarla dando clic en botón **Buscar**.

| Filtro          |   |                    |   |              |                   |
|-----------------|---|--------------------|---|--------------|-------------------|
| Tipo Prestación |   | Subtipo Prestación |   | Tipo Trámite |                   |
| (seleccionar)   | ~ |                    | ~ |              | ~                 |
|                 |   | Buscar             |   |              | Iniciar Solicitud |

#### 2. Para realizar una nueva solicitud de <u>Ajuste</u>, de clic en el botón **Iniciar Solicitud**.

| Filtro          |   |                    |   |              |                   |
|-----------------|---|--------------------|---|--------------|-------------------|
| Tipo Prestación | - | Subtipo Prestación | - | Tipo Trámite |                   |
| (seleccionar)   | ~ |                    | ~ |              | ~                 |
|                 |   | Buscar             |   |              | Iniciar Solicitud |

**3.** Al ingresar al filtro de la solicitud, seleccione en Tipo de Prestación Pensión, continúe seleccionado el Subtipo de Prestación y el Tipo de Trámite que para este caso es <u>Ajuste</u>, seguido de clic en el botón **Continuar**.

| Crear Proceso                                                                                                    |   |                           |   |              |   |
|----------------------------------------------------------------------------------------------------|---|---------------------------|---|--------------|---|
| lipo Prestación                                                                                                    |   | Subtipo Prestación        |   | lipo Irámite |   |
| Pensión                                                                                                    | ~ | Pensión Jubilación Ley 91 | ~ | Ajuste       | ~ |
| Estimado solicitante, tenga en cuenta que la solicitud de ajuste de la pensión se estudiará teniendo en cuenta la fecha de<br>status de la prestación con los factores salarioles y tiempos de servicio que se tengan a la fecha del mismo. |   |                           |   |              |   |
|                                                                                                    |   | Continuar                 |   |              |   |

4. Visualizará el flujo del proceso de su prestación, donde se resalta la etapa en que se encuentra, en este caso, en "Solicitud Iniciada". De clic en **Gestionar** para iniciar el trámite.

|      | Humano <sup>®</sup>                                                                                                    |
|------|----------------------------------------------------------------------------------------------------|
| Proc | eso Prestación                                                                                                    |
|      | Inicio Solicitud<br>Por tavor ingrese los datos de la solicitud<br>16/01/2023<br>Solicitud Iniciada<br>Gestionar                                                                                                    |
|      | Validacion de Documentos<br>Se estan validando sus documentos, una vez aprobados sera radicada su solicitud<br>Prestacion en Estudio<br>La Secretaria de Educacion se encuentra realizando el estudio de su prestacion |

5. En la primera sección del formulario, encontrará los datos de contacto y el **Tipo de Prestación, Subtipo de Prestación y Tipo de Trámite** que seleccionó en el filtro de la solicitud.

| Tipo Prestación | Sub Tipo Prestación       | Tipo Tramite Pension |
|-----------------|---------------------------|----------------------|
| Pensión         | Pensión Jubilación Ley 91 | Ajuste               |

**6.** Visualizará en el formulario el campo de nuevo correo personal y la confirmación el cual deberá diligenciar en el caso que haya cambiado.

| Nuevo Correo Personal | Confirmar Nuevo Correo |
|-----------------------|------------------------|
|                       | 1                      |

7. Seleccione de la lista desplegable el radicado de la prestación que da lugar a su solicitud.

| Resolución objeto de la solicitud                               |   |
|-----------------------------------------------------------------|---|
| (seleccionar)                                                   | ~ |
| (seleccionar)                                                   |   |
| Radicado: ENT120231002JT1863490 / Acto: ENT1PENRE\$2023-0000199 |   |

Lo anterior, diligenciará automáticamente los siguientes campos con la información histórica con la que cuente la prestación que da origen al Otro Tramite.

| Número Radicado        |            | Fecha Radicado |                    |
|------------------------|------------|----------------|--------------------|
| ENT120231002JT1863490  |            | 02/10/2023     |                    |
| Número Acto            | Fecha Acto |                | Fecha Notificación |
| ENT1PENRES2023-0000199 | 02/10/2023 |                | 02/10/2023         |

8. En el caso en que en el sistema no se encuentre una prestación previamente radicada no será mostrada en la lista desplegable, sin embargo el docente o solicitante podrá continuar diligenciando la información del formulario que está en rojo.

|              | Resolución obje | eto de la solicitu | ıd             |                   |      |
|--------------|-----------------|--------------------|----------------|-------------------|------|
|              | (seleccionar)   |                    |                |                   | ~    |
| Número Radic | ado             |                    | Fecha Radicado |                   |      |
| Número Acto  |                 | Fecha Acto         |                | Fecha Notificació | in . |

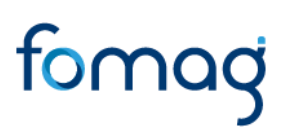

Número de Radicado, Fecha de Radicado, Número de Acto, Fecha de Acto, Fecha de Notificación.

**9.** Seleccione de la lista desplegable la pensión reconocida que da lugar a su solicitud (Solo para solicitudes de pensión)

Pensión reconocida

Radicado: 2020-PENS-008967 / Acto: 5662

Lo anterior, diligenciará automáticamente los siguientes campos con la información que cuente la solicitud que da origen al Otro Tramite, en caso de encontrarse activo con un pago de pensión.

| Fecha Status      | Valor Mesada a Status      |
|-------------------|----------------------------|
| 22/08/2020        |                            |
| Fecha Efectividad | Valor Mesada a Efectividad |
| 23/08/2020        | 3862842                    |

En el caso en que no se encuentre la pensión en la lista, NO es necesario que diligencie estos campos, estos serán alimentados con la documentación que usted suministre por el sustanciador de la Secretaria de Educación en la etapa del Estudio de la Prestación.

**10.** Seleccione de la lista desplegable el motivo que origino su solicitud y diligencie el campo de Descripción.

| Motivo        |   |  |
|---------------|---|--|
| (seleccionar) | v |  |
| Descripción   |   |  |
|               |   |  |
|               |   |  |
|               |   |  |

**11.** Visualizará un campo donde podrá adicionar tiempos cotizados en otros fondos a la solicitud en caso de requerirlo.

| Señor(a) Usuario(a), si tiene tiempos cotizados en otras entidades posterior a la liquidación inicial del reconocimiento pensional, |
|----------------------------------------------------------------------------------------------------|
| por favor ingréselos a continuación.                                                                                                |
| Adicionar Historia Tiempos cotizados en otros Fondos                                                                                |
|                                                                                                    |

12. Continúe con el diligenciamiento de la Información Bancaria, seleccionando de las listas desplegables Banco, Tipo de Cuenta, Número de Cuenta y Confirmar Número de cuenta.

| Información Financiera                                                                                                    |                                                                 |
|----------------------------------------------------------------------------------------------------|-----------------------------------------------------------------|
| Señor(a) Solicitante, si cambio de cuenta bancaria de pensior<br>diligencie los siguientes campos con su información bancaria. | nado o no la ha registrado previamente en el sistema, por favor |
| Banco                                                                                                    | Tipo Cuenta                                                     |
| (seleccionar) 🗸                                                                                                    | (seleccionar) ~                                                 |
| Número Cuenta                                                                                                    | Confirmar Número Cuenta                                         |

**13.** Si en su caso, (solo por solicitudes realizadas desde el **Usuario Externo** asociado al Solicitante) requiere adicionar un Representante Legal o Apoderado en el sistema, debe diligenciar la información en la sección destinada para estos datos, que se encuentra justo después de la información bancaria.

| Representante Legal o Apoderado |                  |
|---------------------------------|------------------|
| 🗆 Es Apoderado                  |                  |
| Primer Nombre                   | Segundo Nombre   |
|                                 |                  |
| Primer Apellido                 | Segundo Apellido |
|                                 |                  |
| Tipo de Documento               | Número Cédula    |
| (seleccionar) 🗸                 |                  |
| Email                           | Confirmar Email  |
|                                 |                  |
| Telefono                        | Movil            |
|                                 |                  |
| Número Tarjeta Profesional      | Parentesco       |
|                                 | (seleccionar) ~  |

14. Continúe dando clic en los **check** donde acepta las políticas para el tratamiento de datos y clic en Aceptar.

| R                                                                 | Humano                                                                                                    |                                                                                                    |                                                                                                    | ¢                                                                                                    | 8                  | Hola Martha Eugenia 🔸                                   |
|-------------------------------------------------------------------|----------------------------------------------------------------------------------------------------|----------------------------------------------------------------------------------------------------|----------------------------------------------------------------------------------------------------|----------------------------------------------------------------------------------------------------|--------------------|---------------------------------------------------------|
| =                                                                 | Valor a Pagar Juez<br>Certifico bajo gravedad d<br>Autorizo a la Secretaria y a<br>celular registrado.<br>Celur registrado.<br>Celur registrado.<br>Commensiona de la Secretaria y a<br>continuación podrá cor<br>Induprevisora garantizan la a<br>datos y se reserva el derech<br>en cuenta lo anterior, autori<br>Riduprevisora para tratar mis<br>los fines relacionados con su<br>tratamiento de información | Fecha Prescripción<br>e juramiento la veracidad de l<br>al FOMAG enviar mensajes y no<br>sultar la Política de Tratamient<br>ocedimientos sobre el tratamien<br>onfidencialidad, seguridad, ve<br>o de modificar su Política de Tr<br>so de manera voluntaria, previ<br>datos personales de acuerdo<br>objeto social y, en especial po<br>personal | Fecha Aprueba<br>informacion registrada.<br>tifficaciones respecto al tramite<br>o de datos personales de Fidup<br>nto de datos personales. La Se<br>racidad, fransparencio, acces<br>atamiento de Datos Personales<br>a, explicita e informada, a la Se<br>con su Política Interna de Trata<br>ra fines legales. Ver Manual de | Valor Fallo<br>e, al correo electronico y/o al<br>previsora, la cual contiene los<br>parefaría de Educación y la<br>oy circulación restringida de s<br>s en cualquier momento. Tenie<br>pacretaria de Educación y<br>minento de Datos Personales y<br>e políticas y procedimientos de | aus<br>ndo<br>para | X                                                       |
| Certifico bajo gr                                                 | avedad de juramien                                                                                                    | to la veracidad de k                                                                                                    | informacion registra                                                                                                    | ada.                                                                                                    |                    | ctronico v/o al                                         |
| celular registrado.                                               | podrá consultar la Pa<br>strices y procedimien                                                                                                    | lítica de Tratamiento<br>tos sobre el tratamie                                                                                                    | de datos personale<br>nto de datos person                                                                                                    | es de Fiduprevisora, l<br>ales. La Secretaría d                                                                                                    | a cu<br>le Ec      | al contiene los<br>lucación y la                        |
| Fiduprevisora gara<br>datos y se reserva<br>en cuenta lo anter    | Intizan la confidencia<br>el derec <b>o</b><br>rior, auto                                                                                                    | llidad, seguridad, ve                                                                                                    | racidad, transparen                                                                                                    | cia, acceso y circulo<br>P<br>c                                                                                                    | uier i<br>de Ec    | n restringida de sus<br>momento. Teniendo<br>ducación y |
| Fiduprevisora para<br>los fines relacionad<br>tratamiento de info | i tratar n Esta aceptan<br>dos con personales<br>ormació                                                                                                    | do las políticas y proced                                                                                                    | mientos para el tratamie                                                                                                    | ento de sus datos d                                                                                                    | e Da<br>y pro      | tos Personales y para<br>ocedimientos de                |
|                                                                   | _                                                                                                    |                                                                                                    |                                                                                                    | Aceptar                                                                                                    |                    |                                                         |

**15.** El sistema mostrará los documentos requeridos para el trámite de su solicitud. Aquellos marcados con \* (asterisco), indican que son obligatorios. Proceda con el cargue de los documentos.

| Documentos                                     |   | <br>        |   |     | <br>                  |           |
|------------------------------------------------|---|-------------|---|-----|-----------------------|-----------|
| * Documento de Identidad                       | i | Seleccionar | 0 | Obs | $\mathbf{\mathbf{x}}$ | Criterios |
| Acto Administrativo de retiro definitivo del s | i | Seleccionar | 0 | Obs | $\mathbf{i}$          | Criterios |
| * Resolución con la que lo pensiono el fond    | i | Seleccionar | 0 | Obs | $\mathbf{i}$          | Criterios |
| * Comprobante de pago de la ultima mesa        | i | Seleccionar | Θ | Obs | $\mathbf{\mathbf{x}}$ | Criterios |
| Oficio mediante el cual se solicita el recurs  | i | Seleccionar | 0 | Obs |                       | Criterios |
| • Original o copia autenticada legible del r   | i | Seleccionar | ۲ | Obs | $\mathbf{\mathbf{x}}$ | Criterios |
| Poder debidamente otorgado por el solicit      | i | Seleccionar | ۲ | Obs | $\mathbf{\mathbf{x}}$ | Criterios |
| * Certificación bancaria                       | i | Seleccionar | ٥ | Obs | $\mathbf{i}$          | Criterios |
| Certificado Tiempo de Servicios Otros Fondos   | i | Seleccionar | ۲ | Obs | $\mathbf{\mathbf{x}}$ | Criterios |
| Certificado de Salarios Otros Fondos           | i | Seleccionar | 0 | Obs | $\mathbf{i}$          | Criterios |
| Tarjeta profesional del apoderado              | i | Seleccionar | 0 | Obs |                       | Criterios |

**16.** En la tabla que se presenta a continuación, podrá encontrar el detalle de los documentos requeridos para la solicitud de un **Ajuste Pensional**.

| No. | Descripción                                                                                                    | Es requerido al do-<br>cente o beneficiario | Obligatoriedad en la plata-<br>forma                                                                         |
|-----|----------------------------------------------------------------------------------------------------|---------------------------------------------|----------------------------------------------------------------------------------------------------|
| 1   | Fotocopia ampliada y legi-<br>ble del documento de<br>identificación del docente                                                                                                    | SI                                          | Obligatorio*                                                                                                 |
| 2   | Copia de la resolución con<br>la que lo pensiono el fondo<br>del magisterio                                                                                                    | SI                                          | Obligatorio*                                                                                                 |
| 3   | Oficio mediante el cual se<br>solicita el recurso o revoca-<br>toria directa.                                                                                                    | SI                                          | Opcional                                                                                                    |
| 4   | Original o copia autenti-<br>cada legible del registro ci-<br>vil de nacimiento del edu-<br>cador.                                                                                     | SI                                          | Obligatorio*                                                                                                 |
| 5   | Certificación bancaria                                                                                                    | SI                                          | Opcional                                                                                                    |
| 6   | Original del certificado<br>médico o dictamen de in-<br>validez expedido por la en-<br>tidad prestadora de salud<br>o Junta Regional o Nacio-<br>nal de calificación de in-<br>validez | SI                                          | Obligatorio*<br>(para solicitudes de pensión In-<br>validez)                                                 |
| 7   | Original del certificado de<br>tiempo de servicio                                                                                                    | SI                                          | Obligatorio*<br>(Solo para docentes que hayan<br>realizado aportes en otros fon-<br>dos diferentes al FOMAG) |
| 8   | Original del certificado de salarios.                                                                                                    | SI                                          | Obligatorio*                                                                                                 |

|    |                                                                             |    | (Solo para docentes que hayan<br>realizado aportes en otros fon-<br>dos diferentes al FOMAG) |
|----|-----------------------------------------------------------------------------|----|----------------------------------------------------------------------------------------------|
| 9  | Copia del Acto Administra-<br>tivo de Retiro                                | SI | Opcional                                                                                     |
| 10 | Copia del último despren-<br>dible de pago de la última<br>mesada pensional | SI | Obligatorio*                                                                                 |
| 11 | Poder                                                                       | SI | Opcional                                                                                     |
| 12 | Tarjeta Profesional                                                         | SI | Opcional                                                                                     |

**17.** Para cargar un archivo de clic en el botón "seleccionar" y busque en su equipo el archivo que corresponde al documento solicitado, y adjúntelo; puede estar en cualquier tipo de formato digital.

| Documentos                                     |   |             |   |     |  |           |
|------------------------------------------------|---|-------------|---|-----|--|-----------|
| * Documento de Identidad                       | i | Seleccionar | 0 | Obs |  | Criterios |
| Acto Administrativo de retiro definitivo del s | i | Seleccionar | 0 | Obs |  | Criterios |
| * Resolución con la que lo pensiono el fond    | i | Seleccionar | 0 | Obs |  | Criterios |

**18.** En el icono de Información podrá dar clic y visualizar el nombre del documento que se debe adjuntar y una breve descripción.

| Documentos                                     | Información                        |
|------------------------------------------------|------------------------------------|
| * Documento de Identidad                       | Fotocopia Ampliada y legible de la |
| Acto Administrativo de retiro definitivo del s | cédula de ciudadanía del Educador. |

**19.** En el botón con un ícono en forma de ojo, podrá visualizar el documento cargado.

| Documentos               |   |             |   |     |   |              |           |
|--------------------------|---|-------------|---|-----|---|--------------|-----------|
| * Documento de Identidad | i | Seleccionar | 0 | Obs | 1 | $\mathbf{i}$ | Criterios |

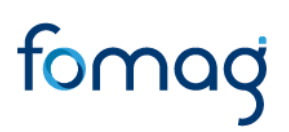

20. El botón de Obs, le permite registrar observaciones en cada documento si lo requiere.

| Documentos               |   |             |   |     |   |              |           |
|--------------------------|---|-------------|---|-----|---|--------------|-----------|
| * Documento de Identidad | i | Seleccionar | 0 | Obs | Î | $\mathbf{i}$ | Criterios |

21. El botón con ícono rojo en forma de Papelera, le permite eliminar el documento cargado.

| Documentos               |   |             |   |     |   |               |
|--------------------------|---|-------------|---|-----|---|---------------|
| * Documento de Identidad | i | Seleccionar | 0 | Obs | Î | <br>Criterios |

22. En el botón de **Criterios** le permite visualizar los criterios que la Secretaría tendrá en cuenta para validar los documentos que está adjuntando.

| Documentos               |   |           |    |   |     |   |   |           |
|--------------------------|---|-----------|----|---|-----|---|---|-----------|
| * Documento de Identidad | i | Seleccion | ar | 0 | Obs | ĩ | > | Criterios |

Verifique que los documentos que adjunta sean legibles, no tengan tachones ni enmendaduras y contengan toda la información requerida. Esto evitará algún tipo de rechazo en su solicitud por parte de la Secretaría de Educación.

23. Asegúrese que haya cargado todos los documentos obligatorios para su solicitud. Una vez cargue los documentos de soporte, de clic en **Aceptar.** 

| Aceptar                                          |             |   |     |                       |           |
|--------------------------------------------------|-------------|---|-----|-----------------------|-----------|
| Documentos                                       |             |   |     |                       |           |
| * Documento de Identidad i                       | Seleccionar | 0 | Obs | $\mathbf{i}$          | Criterios |
| * Resolución con la que lo pensiono el fondo i   | Seleccionar | ø | Obs |                       | Criterios |
| Oficio mediante el cual se solicita el recurso i | Seleccionar | ø | Obs |                       | Criterios |
| * Original o copia autenticada legible del re i  | Seleccionar | ø | Obs | $\sim$                | Criterios |
| * Certificación bancaria i                       | Seleccionar | 0 | Obs | $\mathbf{\mathbf{n}}$ | Criterios |
| Certificado de tiempo de servicio i              | Seleccionar | ø | Obs | $\sim$                | Criterios |
| Certificado de salarios i                        | Seleccionar | ø | Obs | $\mathbf{i}$          | Criterios |

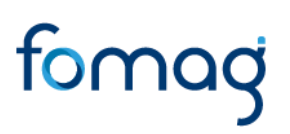

24. Al dar clic en Aceptar, se presenta el siguiente mensaje en el cual acepta que su solicitud será enviada a la Secretaría de Educación para su validación. De clic en Aceptar.

| iduprevisora garantizan la<br>tatos y se reserva el derec<br>in cuenta lo anterior, auto<br>iduprevisora para tratar n<br>os fines relacionados con<br>ratamiento de informació | confidencialidad, seguridad, veracidad, transparencia<br>cho de modificar su Política de Tratamiento de Datos Per<br>prizo de manera voluntaria, previa, explícita e informada<br>nis datos personales de acuerdo con su Política Interna o<br>su obieto social y, en especial para fines legales. Ver Mo<br>O | a, acceso y circu<br>rsonales en cual<br>1, a la Secretaría<br>de Tratamiento c<br>anual de política | lación i<br>quier m<br>de Edu<br>le Dato<br>s y proc | restrir<br>ome<br>Icaci<br>s Per<br>cedin | ngida<br>nto. 1<br>ón y<br>sona<br>nient | de sus<br>eniendo<br>les y para<br>os de |
|----------------------------------------------------------------------------------------------------|----------------------------------------------------------------------------------------------------|----------------------------------------------------------------------------------------------------|------------------------------------------------------|-------------------------------------------|------------------------------------------|------------------------------------------|
| Documentos                                                                                                    | Apreciado Usuario: esta Solicitud ha sido enviada a la Secretaria o<br>para previa validacion de completitud de documentos, por favor<br>correo o por este medio en el link de Estado de Tramite para recib<br>radicacion de la prestacion una vez cumplidos requisitos.                                       | de Educacion<br>este atento a su<br>pir el numero de                                                 |                                                      |                                           |                                          |                                          |
| * Documento de Identidad                                                                                                    |                                                                                                    |                                                                                                    | Obs                                                  |                                           | $\overline{}$                            | Criterios                                |
| Poder debidamente otorgado por                                                                                                    |                                                                                                    | Cancelar                                                                                             | Obs                                                  |                                           | ~                                        | Criterios                                |
| * Primera copia de la Sentencia                                                                                                    | i copia sentencia.pdf                                                                                                    | Seleccionar 🛛 🕢                                                                                      | Obs                                                  | Ť                                         | >                                        | Criterios                                |

**25.** Una vez acepte y su solicitud sea remitida a la Secretaría de Educación para la validación documental, podrá realizar el seguimiento de su prestación, por medio del flujo del proceso.

| Proceso Prestación                                                                            |                      |                                    |
|-----------------------------------------------------------------------------------------------|----------------------|------------------------------------|
|                                                                                               | _                    |                                    |
| <ul> <li>Inicio Solicitud</li> </ul>                                                          | Infor                | rmación General                    |
| Por favor ingrese los datos de la solicitud<br>25/04/2024                                     | Prestación           | Pensión                            |
| Solicitud Iniciada                                                                            | Tipo Prestación      | Pensión De Invalidez Ley<br>91     |
| Se estan validando sus documentos, una vez aprobados sera radicada su solicitud<br>25/04/2024 | Tipo Trámite         | Ajuste Pensional                   |
| Validación de documentos por SE                                                               | Estado<br>Prestación | Validación de<br>documentos por SE |
| Prestacion en Estudio                                                                         |                      |                                    |
| La Secretaria de Educacion se encuentra realizando el estudio de su prestacion                | Número<br>Radicado   |                                    |
| En Liquidación                                                                                | Fecha<br>Radicado    |                                    |
| En respuesta de prestacion                                                                    |                      |                                    |

**Nota:** Recuerde hacer de manera frecuente, seguimiento a su solicitud. Para poder ver el estado en el que se encuentra, puede entrar a Humano en Línea con su usuario y contraseña, ingresando nuevamente por Prestación Otros Trámites buscando la solicitud en curso y dando clic en **Proceso**.

| tro     |          | _ |   |                       |                      |    |            |                            |
|---------|----------|---|---|-----------------------|----------------------|----|------------|----------------------------|
| ipo Pre | estación |   |   | Subtipo Prestación    |                      |    | Tipo Trám  | ite                        |
| Pensió  | n        |   | ~ | (seleccionar)         |                      | ~  |            |                            |
|         |          |   |   |                       |                      |    |            |                            |
|         |          |   |   | Bu                    | iscar                |    |            | Iniciar Solicitu           |
|         |          |   |   | Bu<br>Tipo Prestación | scar<br>Tipo Tramite | Po | aso actual | Iniciar Solicitu<br>Estado |

## **RELIQUIDACIÓN PENSIONAL**

**Reliquidación:** Opera para el docente pensionado que, una vez retirado definitivamente del servicio público, el cual consiste en volver a liquidar el monto o valor de la pensión a fecha de retiro.

**Recuerde:** Antes de iniciar su petición, deberá contar con una solicitud de Certificación Laboral y Salarial aprobada por la Secretaria de Educación.

1. Al acceder al filtro de la solicitud, si ya cuenta con alguna solicitud en curso, puede consultarla dando clic en botón **Buscar**.

| Filtro          |   |                    |   |              |                   |
|-----------------|---|--------------------|---|--------------|-------------------|
| Tipo Prestación |   | Subtipo Prestación |   | Tipo Trámite |                   |
| (seleccionar)   | ~ |                    | ~ |              | ~                 |
|                 |   | Buscar             |   |              | Iniciar Solicitud |

2. Para realizar una nueva solicitud de <u>Reliquidación</u>, de clic en el botón **Iniciar** Solicitud.

| Filtro          |   |                    |   |              |                   |
|-----------------|---|--------------------|---|--------------|-------------------|
| Tipo Prestación | _ | Subtipo Prestación |   | Tipo Trámite | _                 |
| (seleccionar)   | ~ |                    | ~ |              | ~                 |
|                 |   | Buscar             |   |              | Iniciar Solicitud |

**3.** Al ingresar al filtro de la solicitud, seleccione en Tipo de Prestación Pensión, continúe seleccionado el Subtipo de Prestación y el Tipo de Trámite que para este caso es <u>Reliquidación</u>, seguido de clic en el botón **Continuar**.

| Crear Proceso                                                                                                    |                                                 |                               |  |  |  |  |
|----------------------------------------------------------------------------------------------------|-------------------------------------------------|-------------------------------|--|--|--|--|
| Tipo Prestación<br>Pensión 🗸                                                                                                    | Subtipo Prestación<br>Pensión Jubilación Ley 91 | Tipo Trámite<br>Reliquidación |  |  |  |  |
| Estimado solicitante, tenga en cuenta que la solicitud de reliquidación de la pensión se estudiará teniendo en cuenta la fecha del retiro del servicio con los factores salariales y tiempos de servicio que se tengan a la fecha del mismo. |                                                 |                               |  |  |  |  |
| Continuar                                                                                                    |                                                 |                               |  |  |  |  |

4. Visualizará el flujo del proceso de su prestación, donde se resalta la etapa en que se encuentra, en este caso, en "Solicitud Iniciada". De clic en **Gestionar** para iniciar el trámite.

| Proceso Prestación                                                                                      |                    |                              |  |  |  |  |
|----------------------------------------------------------------------------------------------------|--------------------|------------------------------|--|--|--|--|
| Inicio Solicitud                                                                                        | Inform             | ación General                |  |  |  |  |
| Por favor ingrese los datos de la solicitud<br>27/04/2024                                               | Prestación         | Pensión                      |  |  |  |  |
| Solicitud Iniciada Cestionar                                                                            | Tipo Prestación    | Pensión Jubilación Ley<br>91 |  |  |  |  |
| A Validacias de Decumentos                                                                              | Tipo Trámite       | Reliquidación                |  |  |  |  |
| Se estan validando sus documentos, una vez aprobados sera radicada su solicitud                         | Estado Prestación  | Solicitud Iniciada           |  |  |  |  |
| Prestacion en Estudio<br>La Secretaria de Educación se encuentra realizando el estudio de su prestación | Número<br>Radicado |                              |  |  |  |  |
|                                                                                                    | Fecha Radicado     |                              |  |  |  |  |

5. En la primera sección del formulario, encontrara los datos de contacto y el **Tipo de prestación, Subtipo de prestación y Tipo de Trámite** que selecciono en el filtro de la solicitud.

| Tipo Prestación | Sub Tipo Prestación       | Tipo Tramite Pension |
|-----------------|---------------------------|----------------------|
| Pensión         | Pensión Jubilación Ley 91 | Reliquidación        |
|                 |                           |                      |

6. Visualizará en el formulario el campo de nuevo correo personal y la confirmación el cual deberá diligenciar en el caso que haya cambiado.

| Nuevo Correo Personal | Confirmar Nuevo Correo |
|-----------------------|------------------------|
|                       |                        |
|                       |                        |

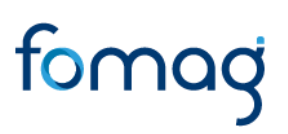

7. Seleccione de la lista desplegable el radicado de la prestación que da lugar a su solicitud.

| Resolución objeto de la solicitud                              |   |
|----------------------------------------------------------------|---|
| (seleccionar)                                                  | ~ |
| (seleccionar)                                                  |   |
| Radicado: ENT120231002JT1863490 / Acto: ENT1PENRES2023-0000199 |   |

Lo anterior, diligenciará automáticamente los siguientes campos con la información histórica con la que cuente la prestación que da origen al Otro Tramite.

| Número Radicado        |            | Fecha Radicado |                    |  |
|------------------------|------------|----------------|--------------------|--|
| ENT120231002JT1863490  |            | 02/10/2023     |                    |  |
| Número Acto            | Fecha Acto |                | Fecha Notificación |  |
| ENT1PENRES2023-0000199 | 02/10/2023 |                | 02/10/2023         |  |

8. En el caso en que no se encuentre la prestación en la lista, continúe diligenciando la información del formulario que está en rojo.

| Resolución objeto de la solicitud |   |
|-----------------------------------|---|
| (seleccionar)                     | ~ |

Recuerde que en el caso en que haya seleccionado el radicado de su prestación, el sistema automáticamente diligenciará los siguientes campos: Número de Radicado, Fecha de Radicado, Número de Acto, Fecha de Acto, Fecha de Notificación.

| Número Radicado |            | Fecha Radicado     |
|-----------------|------------|--------------------|
|                 |            |                    |
| Número Acto     | Fecha Acto | Fecha Notificación |
|                 |            |                    |

9. Seleccione de la lista desplegable la pensión reconocida que da lugar a su solicitud (Solo para solicitudes de pensión)

| Pensión reconocida                                                             |               |
|--------------------------------------------------------------------------------|---------------|
| Radicado: 2020-PENS-008967 / Acto: 5662                                        | ~             |
|                                                                                |               |
| Línea Directa Atancián al Clianta FONAC, (601) 0142205 Dosta dal país, (F7) 01 | 1 0000 100510 |

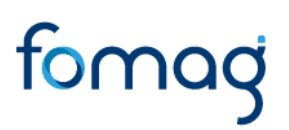

Lo anterior, diligenciará automáticamente los siguientes campos con la información que cuente la solicitud que da origen al Otro Tramite, en caso de encontrarse activo con un pago de pensión.

| Fecha Status      | Valor Mesada a Status      |  |  |  |  |
|-------------------|----------------------------|--|--|--|--|
| 22/08/2020        |                            |  |  |  |  |
| Fecha Efectividad | Valor Mesada a Efectividad |  |  |  |  |
| 23/08/2020        | 3862842                    |  |  |  |  |

En el caso en que no se encuentre la pensión en la lista, NO es necesario que diligencie estos campos, estos serán alimentados con la documentación que usted suministre por el sustanciador de la Secretaria de Educación en la etapa del Estudio de la Prestación.

**10.** Seleccione de la lista desplegable el motivo que origino su solicitud y diligencie el campo de Descripción.

| Motivo        |   |
|---------------|---|
| (seleccionar) | ~ |
| Descripción   |   |
|               |   |
|               |   |
|               |   |

**11.** Visualizará un campo donde podrá adicionar tiempos cotizados en otros fondos a la solicitud en caso de requerirlo.

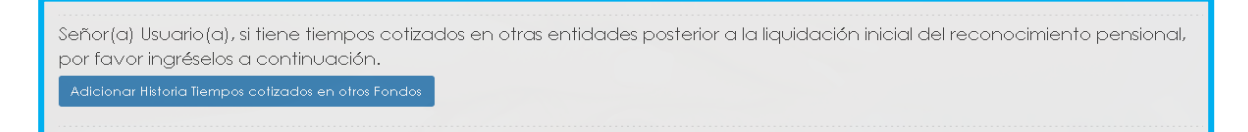

12. Continúe con el diligenciamiento de la Información Bancaria, seleccionando de las listas desplegables Banco, Tipo de Cuenta, Número de Cuenta y Confirmar Número de cuenta.

| Información Financiera                                                                                                    |                                                                |
|----------------------------------------------------------------------------------------------------|----------------------------------------------------------------|
| Señor (a) Solicitante, si cambio de cuenta bancaria de pensiono<br>diligencie los siguientes campos con su información bancaria. | ido o no la ha registrado previamente en el sistema, por favor |
| Banco                                                                                                    | Tipo Cuenta                                                    |
| (seleccionar) ~                                                                                                    | (seleccionar)                                                  |
| Número Cuenta                                                                                                    | Confirmar Número Cuenta                                        |
|                                                                                                    |                                                                |

**13.** Si en su caso, (solo por solicitudes realizadas desde el **Usuario Externo** asociado al Solicitante) requiere adicionar un Representante Legal o Apoderado en el sistema, debe diligenciar la información en la sección destinada para estos datos, que se encuentra justo después de la información bancaria.

| Representante Legal o Apoderado |                  |
|---------------------------------|------------------|
| 🗆 Es Apoderado                  |                  |
| Primer Nombre                   | Segundo Nombre   |
| Primer Apellido                 | Segundo Apellido |
| Tipo de Documento               | Número Cédula    |
| (seleccionar) ~                 |                  |
| Email                           | Confirmar Email  |
| Telefono                        | Movil            |
| Número Tarjeta Profesional      | Parentesco       |
|                                 | (seleccionar)    |

14. Continúe dando clic en los **check** donde acepta las políticas para el tratamiento de datos y clic en **Aceptar**.

| R                                                                                                    |                                                                                                    |                                                                                                    |                                                                                                    | Ĺ                                                                                                    | <u>7</u> 8                                    | Hola Martha Eugenia 🕞                                                                             |
|----------------------------------------------------------------------------------------------------|----------------------------------------------------------------------------------------------------|----------------------------------------------------------------------------------------------------|----------------------------------------------------------------------------------------------------|----------------------------------------------------------------------------------------------------|-----------------------------------------------|---------------------------------------------------------------------------------------------------|
|                                                                                                    | Valor a Pagar Juez<br>Certifico bajo gravedad a<br>Autorizo a la Secretaria y a<br>celular registrado.<br>A continuación podrá cor<br>lineamientos, directrices y pr<br>Fiduprevisora garanitizan la a<br>datos y se reserva el derech<br>en cuenta lo anterior, autori<br>Fiduprevisora para Intator mis<br>los fines relacionados con su<br>tratamiento de información | Fecha Prescripción<br>e juramiento la veracidad de la<br>I FOMAG enviar mensajes y noti<br>sultar la Politica de Tratamiento<br>onfidencialidad, seguridad, ver<br>o de modificar su Política de Trata<br>o de modificar su Política de Trata<br>datos personales de acuerdo c<br>objeto social y, en especial par<br>personal | Fecha Aprueba<br>informacion registrada.<br>ficaciones respecto al tramite,<br>de datos personales de Fidup<br>to de datos personales. La Sea<br>caldad, transparencia, access<br>amiento de Datos Personales<br>explícita e informada, a la Sea<br>explícita e informada, a la Sea<br>a fines legales. Ver Manual de | Valor Fallo<br>, al correo electronico y/o correvisora, la cual contiene la<br>cretaría de Educación y la y círculación restringida de<br>en cualquier momento. Ten<br>cretaría de Educación y<br>miento de Dafos Personales<br>políticas y procedimientos o | al<br>s<br>e sus<br>niendo<br>y para<br>de    | X                                                                                                 |
| <ul> <li>Certifico bajo gra</li> <li>Autorizo a la Sec<br/>celular registrado.</li> <li>A continuación p</li> </ul> | avedad de juramien<br>retaria y al FOMAG e<br>podrá consultar la Pc                                                                                                    | o la veracidad de la<br>enviar mensajes y noti<br>lífica de Tratamiento                                                                                                    | informacion registro<br>ficaciones respecto<br>de datos personale:                                                                                                    | ada.<br>9 al tramite, al corre<br>8 de Fiduprevisora                                                                                                    | eo ele<br>, la cu                             | ctronico y/o al<br>al contiene los                                                                |
| lineamientos, direc<br>Fiduprevisora gara<br>datos y se reserva<br>en cuenta lo anter<br>Fiduprevisora para         | trices y procedimien<br>ntizan la confidencio<br>el derec<br>ior, auto<br>tratar r Esta aceptan                                                                                                    | tos sobre el tratamien<br>lidad, seguridad, ver<br>do las políticas y procedin                                                                                                    | ito de datos persono<br>acidad, transpareno<br>nientos para el tratamier                                                                                                    | ales. La Secretaría<br>cia, acceso y circu<br>nto de sus datos                                                                                                    | de Ec<br>Ilaciór<br>quier I<br>de Ec<br>Ie Da | lucación y la<br>n restringida de sus<br>momento. Teniendo<br>Jucación y<br>tos Personales y para |
| los fines relacionac<br>tratamiento de info                                                                         | tos con personales<br>prmació                                                                                                    |                                                                                                    | _                                                                                                    | Aceptar                                                                                                    | s y pro                                       | ocedimientos de                                                                                   |

**15.** El sistema mostrará los documentos requeridos para el trámite de su solicitud. Aquellos marcados con \* (asterisco), indican que son obligatorios. Proceda con el cargue de los documentos.

| Documentos                                     |   |             |   |     |   |                       |           |
|------------------------------------------------|---|-------------|---|-----|---|-----------------------|-----------|
| * Documento de Identidad                       | i | Seleccionar | 0 | Obs |   | $\mathbf{i}$          | Criterios |
| Acto Administrativo de retiro definitivo del s | i | Seleccionar | ۲ | Obs |   | $\mathbf{\mathbf{x}}$ | Criterios |
| * Resolución con la que lo pensiono el fond    | i | Seleccionar | ۲ | Obs |   | $\mathbf{\mathbf{x}}$ | Criterios |
| * Comprobante de pago de la ultima mesa        | i | Seleccionar | ٥ | Obs |   | $\mathbf{i}$          | Criterios |
| Oficio mediante el cual se solicita el recurs  | i | Seleccionar | ٥ | Obs |   | $\mathbf{i}$          | Criterios |
| * Original o copia autenticada legible del r   | i | Seleccionar | 0 | Obs |   | $\mathbf{i}$          | Criterios |
| Poder debidamente otorgado por el solicit      | i | Seleccionar | 0 | Obs |   | $\mathbf{i}$          | Criterios |
| * Certificación bancaria                       | i | Seleccionar | 0 | Obs | • | $\mathbf{i}$          | Criterios |
| Certificado Tiempo de Servicios Otros Fondos   | i | Seleccionar | 0 | Obs |   | $\mathbf{i}$          | Criterios |
| Certificado de Salarios Otros Fondos           | i | Seleccionar | 0 | Obs |   | $\mathbf{i}$          | Criterios |
| Tarjeta profesional del apoderado              | i | Seleccionar | 0 | Obs | T |                       | Criterios |

**16.** En la tabla que se presentan a continuación, podrá encontrar el detalle de los documentos requeridos para la solicitud de una **Reliquidación**.

| No. | Descripción                                                                         | Es requerido al<br>docente o be-<br>neficiario | Obligatoriedad en la<br>plataforma |
|-----|-------------------------------------------------------------------------------------|------------------------------------------------|------------------------------------|
| 1   | Fotocopia ampliada del documento de<br>identificación del docente                   | SI                                             | Obligatorio*                       |
| 2   | Copia de la resolución con la que lo pen-<br>siono el fondo del magisterio          | SI                                             | Obligatorio*                       |
| 3   | Oficio mediante el cual se solicita el re-<br>curso o revocatoria directa.          | SI                                             | Opcional                           |
| 4   | Original o copia autenticada legible del registro civil de nacimiento del educador. | SI                                             | Obligatorio*                       |
| 5   | Certificación bancaria                                                              | SI                                             | Opcional                           |
| 6   | Original del certificado de tiempo de ser-<br>vicio                                 | SI                                             | Opcional                           |
| 7   | Original del certificado de salarios.                                               | SI                                             | Opcional                           |
| 8   | Copia del Acto Administrativo de Retiro                                             | SI                                             | Obligatorio*                       |
| 9   | Copia del último desprendible de pago<br>de la última mesada pensional              | SI                                             | Obligatorio*                       |
| 10  | Poder                                                                               | SI                                             | Opcional                           |
| 11  | Tarjeta Profesional                                                                 | SI                                             | Opcional                           |

**17.** Para cargar un archivo de clic en el botón "**Seleccionar**" y busque en su equipo el archivo que corresponde al documento solicitado, y adjúntelo; puede estar en cualquier tipo de formato digital.

| Documentos                                     |   |             |   |     |   |               |           |
|------------------------------------------------|---|-------------|---|-----|---|---------------|-----------|
| * Documento de Identidad                       | i | Seleccionar | 0 | Obs |   | $\overline{}$ | Criterios |
| Acto Administrativo de retiro definitivo del s | i | Seleccionar | ۲ | Obs | T |               | Criterios |
| * Resolución con la que lo pensiono el fond    | i | Seleccionar | 0 | Obs | • | $\mathbf{i}$  | Criterios |

**18.** En el icono de Información podrá dar clic y visualizar el nombre del documento que se debe adjuntar y una breve descripción.

| Documentos                                     | Información                        |
|------------------------------------------------|------------------------------------|
| * Documento de Identidad                       | Fotocopia Ampliada y legible de la |
| Acto Administrativo de retiro definitivo del s | cédula de ciudadanía del Educador. |

19. En el botón con un ícono en forma de Ojo, podrá visualizar el documento cargado.

| Documentos               |   |               |       |            |          |
|--------------------------|---|---------------|-------|------------|----------|
| * Documento de Identidad | i | Seleccionar 🧿 | Obs 📋 | <b>\</b> 0 | riterios |

20. El botón de Obs, le permite registrar observaciones en cada documento si lo requiere.

| Documentos               |   |            |     |   |     |    |               |
|--------------------------|---|------------|-----|---|-----|----|---------------|
| * Documento de Identidad | i | Selecciono | r 🗸 | • | Obs | Ē. | <br>Criterios |

21. El botón con ícono rojo en forma de **Papelera**, le permite eliminar el documento cargado.

| Documentos               |   |             |   |     |    |               |  |
|--------------------------|---|-------------|---|-----|----|---------------|--|
| * Documento de Identidad | i | Seleccionar | 0 | Obs | Ē. | <br>Criterios |  |

22. En el botón de **Criterios** le permite visualizar los criterios que la Secretaría tendrá en cuenta para validar los documentos que está adjuntando.

| Documentos               |   |             |   |     |   |              |           |
|--------------------------|---|-------------|---|-----|---|--------------|-----------|
| * Documento de Identidad | i | Seleccionar | 0 | Obs | 1 | $\mathbf{i}$ | Criterios |

Verifique que los documentos que adjunta sean legibles, no tengan tachones ni enmendaduras y contengan toda la información requerida. Esto evitará algún tipo de rechazo en su solicitud por parte de la Secretaría de Educación.

23. Asegúrese que haya cargado todos los documentos obligatorios para su solicitud. Una vez cargue los documentos de soporte, de clic en **Aceptar.** 

|                                                | Aceptar |             |   |     |   |              |           |
|------------------------------------------------|---------|-------------|---|-----|---|--------------|-----------|
| Documentos                                     |         |             |   |     |   |              |           |
| * Documento de Identidad                       | i       | Seleccionar | ø | Obs | Û | $\mathbf{i}$ | Criterios |
| * Resolución con la que lo pensiono el fondo   | i       | Seleccionar | ø | Obs | Û | $\mathbf{i}$ | Criterios |
| Oficio mediante el cual se solicita el recurso | i       | Seleccionar | ø | Obs |   |              | Criterios |
| * Original o copia autenticada legible del re  | i       | Seleccionar | ø | Obs |   |              | Criterios |
| * Certificación bancaria                       | i       | Seleccionar | ø | Obs |   |              | Criterios |
| Certificado de tiempo de servicio              | i       | Seleccionar | ø | Obs | Û | $\mathbf{i}$ | Criterios |
| Certificado de salarios                        | i       | Seleccionar | 0 | Obs |   | $\mathbf{i}$ | Criterios |

24. Al dar clic en **Acepta**r, se presenta el siguiente mensaje en el cual acepta que su solicitud será enviada a la Secretaría de Educación para su validación. De clic en **Aceptar**.

| iduprevisora garantizan la<br>Jatos y se reserva el derec<br>In cuenta lo anterior, auto<br>iduprevisora para tratar n<br>os fines relacionados con<br>ratamiento de informació | a confidencialidad, seguridad, veracidad, transpar<br>sho de modificar su Política de Tratamiento de Dat<br>prizo de manera voluntaria, previa, explícita e infor<br>nis datos personales de acuerdo con su Política Int<br>su obieto social v, en especial para fines legales. V<br><b>0</b>                       | rencia, ac<br>tos Persona<br>mada, a la<br>rema de Tr<br>/er Manua | ceso y circula<br>ales en cuala<br>a Secretaría a<br>atamiento da<br>1 de políticas | ación r<br><sub>l</sub> uier m<br>de Edu<br>e Dato<br>y proc | estrir<br>ome<br>caci<br>s Per<br>edin | ngida<br>nto. T<br>ón y<br>sonal<br>niente | i de sus<br>'eniendo<br>les y para<br>os de |
|----------------------------------------------------------------------------------------------------|----------------------------------------------------------------------------------------------------|--------------------------------------------------------------------|-------------------------------------------------------------------------------------|--------------------------------------------------------------|----------------------------------------|--------------------------------------------|---------------------------------------------|
| Documentos                                                                                                    | Apreciado Usuario: esta Solicitud ha sido enviada a la Secretaria de Educacion<br>para previa validacion de completitud de documentos, por favor este atento a su<br>correo o por este medio en el link de Estado de Tramite para recibir el numero de<br>radicacion de la prestacion una vez cumplidos requisitos. |                                                                    |                                                                                     |                                                              |                                        |                                            |                                             |
| * Documento de Identidad                                                                                                    |                                                                                                    |                                                                    | Constant Inc.                                                                       | Obs                                                          | Î                                      | $\mathbf{i}$                               | Criterios                                   |
| Poder debidamente otorgado por                                                                                                    |                                                                                                    | Aceptar                                                            | Cancelar                                                                            |                                                              |                                        | ~                                          | Criterios                                   |
| * Primera copia de la Sentencia                                                                                                    | i copia sentencia.pdf                                                                                                    | Sele                                                               | ccionar 🙆                                                                           | Obs                                                          |                                        | 1                                          | Criterios                                   |

**25.** Una vez acepte y su solicitud sea remitida a la Secretaría de Educación para la validación documental, podrá realizar el seguimiento de su prestación, por medio del flujo del proceso.

| Proc     | eso Prestación                                                                                                    |                               |                                      |
|----------|----------------------------------------------------------------------------------------------------|-------------------------------|--------------------------------------|
| <b>*</b> | Inicio Solicitud                                                                                                    | Infor                         | mación General                       |
|          | 27/04/2024<br>Solicitud Iniciada                                                                                                 | Prestación<br>Tipo Prestación | Pensión<br>Pensión Jubilación Ley 91 |
|          | Se estan validando sus documentos, una vez aprobados sera radicada su solicitud<br>27/04/2024<br>Validación de documentos por SE | Estado<br>Prestación          | Validación de<br>documentos por SE   |
| -        | Prestacion en Estudio<br>La Secretaria de Educacion se encuentra realizando el estudio de su prestacion                          | Número<br>Radicado            |                                      |
|          | En Liquidación<br>En Liquidación                                                                                                 | Fecha<br>Radicado             |                                      |

**Nota:** Recuerde hacer seguimiento a su solicitud. Para poder ver el estado en el que se encuentra, puede entrar a Humano en Línea con su usuario y contraseña, ingresando nuevamente por Trámite Prestación y Otros Trámites.

### AJUSTE AUXILIOS

1. Al acceder al filtro de la solicitud, si ya cuenta con alguna solicitud en curso, puede consultarla dando clic en botón **Buscar**.

| Filtro          |   |                    |   |              |                   |
|-----------------|---|--------------------|---|--------------|-------------------|
| Tipo Prestación |   | Subtipo Prestación |   | Tipo Trámite |                   |
| (seleccionar)   | ~ |                    | ~ |              | ~                 |
|                 |   | Buscar             |   |              | Iniciar Solicitud |

2. Para realizar una nueva solicitud de <u>Ajuste Auxilios</u>, de clic en el botón **Iniciar** Solicitud.

| Filtro          |   |                    |   |              |                   |
|-----------------|---|--------------------|---|--------------|-------------------|
| Tipo Prestación | _ | Subtipo Prestación |   | Tipo Trámite |                   |
| (seleccionar)   | ~ |                    | ~ |              | ~                 |
|                 |   | Buscar             |   |              | Iniciar Solicitud |

**3.** Al ingresar al filtro de la solicitud, seleccione el Tipo de Prestación que da lugar al ajuste de cesantías, continúe seleccionado el Subtipo de Prestación y el Tipo de Trámite que para este caso es <u>Ajuste</u>, seguido de clic en el botón **Continuar.** 

| O Prestación     Subtipo Prestación     Tipo Trámite       vuxilio <ul> <li>Indemnización enfermedad profesional</li> <li>Ajuste</li> </ul> |   |
|----------------------------------------------------------------------------------------------------|---|
| Auxilio   Indemnización enfermedad profesional   Ajuste                                                                                     |   |
|                                                                                                    | ~ |
| Continuar                                                                                                    |   |

4. Visualizará el flujo del proceso de su prestación, donde se resalta la etapa en que se encuentra, en este caso, en "Solicitud Iniciada". De clic en **Gestionar** para iniciar el trámite.

|      | Humano                                                                                                    |
|------|----------------------------------------------------------------------------------------------------|
| Proc | eso Prestación                                                                                                    |
|      | Inicio Solicitud<br>Por favor ingrese los datos de la solicitud<br>16/01/2023<br>Solicitud Iniciada<br>Gestionar                                                                                                    |
|      | Validacion de Documentos<br>Se estan validando sus documentos, una vez aprobados sera radicada su solicitud<br>Prestacion en Estudio<br>La Secretaria de Educación se encuentra realizando el estudio de su prestación |

5. En la primera sección del formulario, encontrara los datos de contacto y el **Tipo de Prestación, Subtipo de prestación y Tipo de Trámite** que selecciono en el filtro de la solicitud.

| Tipo Prestación | Sub Tipo Prestación                  | Tipo Tramite Pension |
|-----------------|--------------------------------------|----------------------|
| Auxilio         | Indemnización enfermedad profesional | Ajuste               |

6. Visualizará en el formulario el campo de nuevo correo personal y la confirmación el cual deberá diligenciar en el caso que haya cambiado.

| Nuevo Correo Personal | Confirmar Nuevo Correo |
|-----------------------|------------------------|
|                       | 1                      |

7. Seleccione de la lista desplegable el radicado de la prestación que da lugar a su solicitud; en el caso en que no se encuentre la prestación en la lista, continúe diligenciando la información del formulario que está en rojo.

| Resolución objeto de la solicitud |   |
|-----------------------------------|---|
| (seleccionar)                     | ~ |
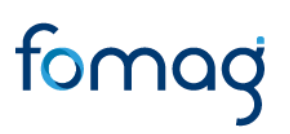

8. Continúe diligenciando los campos de la prestación que da lugar a su solicitud marcados en rojo; recuerde que en el caso en que haya seleccionado el radicado de su prestación, el sistema automáticamente diligenciará los siguientes campos:

Número de Radicado, Fecha de Radicado, Número de Acto, Fecha de Acto, Fecha de Notificación.

| Número Radicado |            | Fecha Radicado     |
|-----------------|------------|--------------------|
| Número Acto     | Fecha Acto | Fecha Notificación |

9. Seleccione de la lista desplegable el motivo que origino su solicitud y diligencie el campo de Descripción.

| Motivo        |   |
|---------------|---|
| (seleccionar) | ~ |
| Descripción   |   |
|               |   |
|               |   |
|               |   |

Puede seleccionar entre los siguientes motivos:

- Inclusión de factores salariales: Escoja este motivo cuando requiera añadir factores salariales a la liquidación de la prestación.
- Falta de un descuento que no se incluyó: Seleccione este motivo si requiere incluir un descuento en la prestación.
- Actualización de los factores salariales al retiro: Elija este motivo en caso de necesitar actualizar o ajustar los factores incluidos a la fecha en la que el docente se retira.
- Incluir o quitar tiempos de servicios incorrectos: Seleccione esta opción si requiere añadir o eliminar tiempos de servicio al cálculo de su prestación.

10. Continúe con el diligenciamiento de la Información Bancaria, seleccionando de las listas desplegables Banco, Tipo de Cuenta, Número de Cuenta y Confirmar Número de cuenta.

| Información Financiera |                         |  |
|------------------------|-------------------------|--|
| Banco                  | Tipo Cuenta             |  |
| (seleccionar)          | (seleccionar)           |  |
| Número Cuenta          | Confirmar Número Cuenta |  |
|                        |                         |  |
|                        |                         |  |

11. Si en su caso, requiere adicionar un Representante Legal o Apoderado en el sistema, debe diligenciar la información en la sección destinada para estos datos, que se encuentra justo después de la información bancaria (aplica en los casos de las solicitudes realizadas por el Usuario Externo asociado al Solicitante ).

| <b>Representante Legal o Apoderado</b><br>Es Apoderado |                  |
|--------------------------------------------------------|------------------|
| Primer Nombre                                          | Segundo Nombre   |
| Primer Apellido                                        | Segundo Apellido |
| Tipo de Documento                                      | Número Cédula    |
| (seleccionar) 🗸                                        |                  |
| Email                                                  | Confirmar Email  |
| Telefono                                               | Movil            |
| Número Tarjeta Profesional                             | Parentesco       |
|                                                        | (seleccionar) 🗸  |

12. Continúe dando clic en los **check** donde acepta las políticas para el tratamiento de datos y clic en **Aceptar**.

|                                                                                                    |                                                                                                    |                                                                                                    |                                                                                                    | Ĺ                                                                                                    | <u>)</u> 8                                 | Hola Martha Eugenia 🔸                                                    |
|----------------------------------------------------------------------------------------------------|----------------------------------------------------------------------------------------------------|----------------------------------------------------------------------------------------------------|----------------------------------------------------------------------------------------------------|----------------------------------------------------------------------------------------------------|--------------------------------------------|--------------------------------------------------------------------------|
| =                                                                                                    | Valor a Pagar Juez<br>Certifico bajo gravedad d<br>Autorizo a la Secretaria y o<br>celular registrado.<br>Acontinuación podrá con<br>lineamientos, directrices y pr<br>Riduprevisora graranizan la o<br>datos y se reserva el dereche<br>en cuenta lo anterior, autoriz<br>Riduprevisora para tratar mis<br>los fines relacionados con su<br>tratamiento de información p | Fecha Prescripción<br>e juramiento la veracidad de la<br>I FOMAG enviar mensajes y na<br>sultar la Política de Tratamient<br>ocedimientos sobre el tratamien<br>onfidencialidad, seguridad, y<br>o de modificar su Política de Tr<br>o de manera voluntaria, previ<br>datos personales de acuerdo<br>objeto social y, en especial po-<br>personal | Fecha Aprueba<br>a informacion registrada.<br>bilificaciones respecto al tram<br>o de datos personales de Fid<br>ento de datos personales. La<br>reacidad, transparencia, aca<br>damiento de Datos Personal<br>a, explícita e informada, a la<br>con su Política Interna de Tra<br>ara fines legales. Ver Manual<br>Acepto | Valor Fallo<br>ite, al correo electronico y/o o<br>luprevisora, la cual contiene la<br>Secretaría de Educación y la<br>reso y circulación restingida d<br>les en cualquier momento. Ter<br>Secretaría de Educación y<br>tramiento de Datos Personales<br>de políticas y procedimientos | al<br>s<br>e sus<br>liendo<br>y para<br>de | X                                                                        |
| <ul> <li>Certifico bajo gra</li> <li>Autorizo a la Seci<br/>celular registrado.</li> <li>A continuación p</li> </ul> | avedad de juramient<br>retaria y al FOMAG e<br>podrá consultar la Po                                                                                                    | o la veracidad de la<br>enviar mensajes y no<br>lítica de Tratamiento                                                                                                    | a informacion regist<br>tificaciones respec<br>o de datos persona                                                                                                    | trada.<br>to al tramite, al com<br>iles de Fiduprevisora                                                                                                    | eo ele<br>, la cu                          | ctronico y/o al<br>al contiene los                                       |
| lineamientos, direc<br>Fiduprevisora garar<br>datos y se reserva e<br>en cuenta lo anteri                            | trices y procedimient<br>ntizan la confidencia<br>el derec <b>o</b><br>ior, auto                                                                                                    | ios sobre el tratamie<br>lidad, seguridad, ve                                                                                                    | nto de datos perso<br>racidad, transparei                                                                                                    | nales. La Secretaría<br>ncia, acceso y circu                                                                                                    | de Ec<br>laciór<br>quier l<br>de Ec        | lucación y la<br>n restringida de sus<br>momento. Teniendo<br>Jucación y |
| Fiduprevisora para<br>los fines relacionad<br>tratamiento de info                                                    | tratar n Esta aceptano<br>los con personales<br>ormació                                                                                                    | do las políticas y proced                                                                                                    | imientos para el tratam                                                                                                    | iento de sus datos                                                                                                    | le Da<br>s y pro                           | tos Personales y para<br>acedimientos de                                 |

**13.** El sistema mostrará los documentos requeridos para el trámite de su solicitud. Aquellos marcados con \* (asterisco), indican que son obligatorios. Proceda con el cargue de los documentos.

| Documentos                                    |   | <br>        |   |     |   |                       |           |
|-----------------------------------------------|---|-------------|---|-----|---|-----------------------|-----------|
| * Documento de Identidad                      | i | Seleccionar | 0 | Obs |   |                       | Criterios |
| * Resolución con la que lo pensiono el fond   | i | Seleccionar | 0 | Obs |   |                       | Criterios |
| Oficio mediante el cual se solicita el recurs | i | Seleccionar | 0 | Obs |   |                       | Criterios |
| * Original o copia autenticada legible del r  | i | Seleccionar | ۲ | Obs |   |                       | Criterios |
| Poder debidamente otorgado por el solicit     | i | Seleccionar | ۲ | Obs |   |                       | Criterios |
| Certificación bancaria                        | i | Seleccionar | ٥ | Obs |   |                       | Criterios |
| Certificado Tiempo de Servicios Otros Fondos  | i | Seleccionar | ۲ | Obs |   |                       | Criterios |
| Certificado de Salarios Otros Fondos          | i | Seleccionar | Θ | Obs |   | $\mathbf{\mathbf{x}}$ | Criterios |
| Tarjeta profesional del apoderado             | i | Seleccionar | 0 | Obs | T |                       | Criterios |

**14.** En la tabla que se presentan a continuación, podrá encontrar el detalle de los documentos requeridos para la solicitud de un Ajuste a las Cesantías.

| No. | Descripción                                                                        | Es requerido al<br>docente o be-<br>neficiario | Obligatoriedad en la<br>plataforma |
|-----|------------------------------------------------------------------------------------|------------------------------------------------|------------------------------------|
| 1   | Acto administrativo.                                                               | SI                                             | Obligatorio                        |
| 2   | Certificado cuenta bancaria.                                                       | SI                                             | Opcional                           |
| 3   | Documento de Identidad                                                             | SI                                             | Obligatorio                        |
| 4   | Oficio mediante el cual se solicita el re-<br>curso o revocatoria                  | SI                                             | Opcional                           |
| 5   | Original o copia autenticada legible del registro civil de nacimiento del educador | SI                                             | Obligatorio                        |
| 6   | Poder debidamente otorgado por el soli-<br>citante                                 | SI                                             | Opcional                           |
| 7   | Certificado Tiempo de Servicios Otros Fon-<br>dos                                  | SI                                             | Opcional                           |
| 8   | Certificado de Salarios Otros Fondos                                               | SI                                             | Opcional                           |
| 9   | Tarjeta profesional del apoderado                                                  | SI                                             | Opcional                           |

**15.** Para cargar un archivo de clic en el botón "Seleccionar" y busque en su equipo el archivo que corresponde al documento solicitado, y adjúntelo; puede estar en cualquier tipo de formato digital.

| Documentos                                       |   | <br>        |   |     |    |               |
|--------------------------------------------------|---|-------------|---|-----|----|---------------|
| * Acto Administrativo de retiro definitivo del s | i | Seleccionar | ø | Obs |    | <br>Criterios |
| * Certificación bancaria                         | i | Seleccionar | ø | Obs | î. | <br>Criterios |
| Acto administrativo                              | i | Seleccionar | ø | Obs |    | <br>Criterios |
| Otros Documentos                                 | i | Seleccionar | ø | Obs | Û  | <br>Criterios |
| * Certificación laboral y salarial de ajuste     | i | Seleccionar | ø | Obs |    | <br>Criterios |

**16.** En el icono de Información podrá dar clic y visualizar el nombre del documento que se debe adjuntar y una breve descripción.

| ocumentos                                        |             |   |     |   |              |           |
|--------------------------------------------------|-------------|---|-----|---|--------------|-----------|
| * Acto Administrativo de retiro definitivo del s | Seleccionar | ø | Obs |   |              | Criterios |
| * Certificación bancaria                         | Seleccionar | ø | Obs |   |              | Criterios |
| Acto administrativo                              | Seleccionar | 0 | Obs | T |              | Criterios |
| Otros Documentos                                 | Seleccionar | 0 | Obs | T |              | Criterios |
| Certificación laboral y salarial de ajuste       | Seleccionar | 0 | Obs |   | $\mathbf{i}$ | Criterios |

17. En el botón con un ícono en forma de Ojo, podrá visualizar el documento cargado.

| Documentos               |   |             |   |       |             |
|--------------------------|---|-------------|---|-------|-------------|
| * Documento de Identidad | i | Seleccionar | 0 | Obs 🧻 | ► Criterios |

**18.** El botón de **Obs**, le permite registrar observaciones en cada documento si lo requiere.

| Documentos               |   |             |   |     |    |               |
|--------------------------|---|-------------|---|-----|----|---------------|
| * Documento de Identidad | i | Seleccionar | 0 | Obs | î. | <br>Criterios |

**19.** El botón con ícono rojo en forma de **Papelera**, le permite eliminar el documento cargado.

| Documentos               |   |             |   |     |              |           |
|--------------------------|---|-------------|---|-----|--------------|-----------|
| * Documento de Identidad | i | Seleccionar | 0 | Obs | $\mathbf{i}$ | Criterios |

20. El botón de **Criterios** le permite visualizar los criterios que la Secretaría tendrá en cuenta para validar los documentos que está adjuntando.

| Documentos               |   |             |   |     |    |              |           |
|--------------------------|---|-------------|---|-----|----|--------------|-----------|
| * Documento de Identidad | i | Seleccionar | 0 | Obs | ÷. | $\mathbf{i}$ | Criterios |

Verifique que los documentos que adjunta sean legibles, no tengan tachones ni enmendaduras y contengan toda la información requerida. Esto evitará algún tipo de rechazo en su solicitud por parte de la Secretaría de Educación.

**21.** Asegúrese que haya cargado todos los documentos obligatorios para su solicitud. Una vez cargue los documentos de soporte, de clic en **Aceptar**.

|                                                  |   | Aceptor |             |   |     |   |              |           |
|--------------------------------------------------|---|---------|-------------|---|-----|---|--------------|-----------|
| Documentos                                       |   |         |             |   |     |   |              |           |
| * Acto Administrativo de retiro definitivo del s | i |         | Seleccionar | 0 | Obs |   |              | Criterios |
| * Certificación bancaria                         | i |         | Seleccionar | ø | Obs |   |              | Criterio  |
| Acto administrativo                              | i |         | Seleccionar | ø | Obs | 1 |              | Criterio  |
| Otros Documentos                                 | i |         | Seleccionar | ø | Obs | T |              | Criterio  |
| * Certificación laboral y salarial de ajuste     | i |         | Seleccionar | 0 | Obs | 1 | $\mathbf{i}$ | Criterio  |

22. Al dar clic en **Acepta**r, se presenta el siguiente mensaje en el cual acepta que su solicitud será enviada a la Secretaría de Educación para su validación. Clic en **Aceptar** 

| iduprevisora garantizan la<br>tatos y se reserva el derec<br>en cuenta lo anterior, auto<br>iduprevisora para tratar n<br>os fines relacionados con<br>ratamiento de informació | a confidencialidad, seguridad, veracidad, transparer<br>cho de modificar su Política de Tratamiento de Datos<br>vrizo de manera voluntaria, previa, explícita e informa<br>nis datos personales de acuerdo con su Política Interr<br>su obieto social y, en especial para fines legales. Ver<br>O | ncia, acceso y circu<br>Personales en cuak<br>ada, a la Secretaría<br>na de Tratamiento a<br>Manual de polífica | lación r<br>quier m<br>de Edu<br>le Dato<br>s y proc | restrir<br>ome<br>Icaci<br>s Per<br>cedin | ngida<br>nto. 1<br>ión y<br>sona<br>nienta | i de sus<br>ieniendo<br>les y para<br>os de |
|----------------------------------------------------------------------------------------------------|----------------------------------------------------------------------------------------------------|----------------------------------------------------------------------------------------------------|------------------------------------------------------|-------------------------------------------|--------------------------------------------|---------------------------------------------|
| Jocumentos                                                                                                    | Apreciado Usuario: esta Solicitud ha sido enviada a la Secreto<br>para previa validacion de completitud de documentos, por fo<br>correo o por este medio en el link de Estado de Tramite para r<br>radicacion de la prestacion una vez cumplidos requisitos.                                      | iria de Educacion<br>avor este atento a su<br>ecibir el numero de                                               |                                                      |                                           |                                            |                                             |
| * Documento de Identidad                                                                                                    |                                                                                                    |                                                                                                    | Obs                                                  |                                           | $\mathbf{i}$                               | Criterios                                   |
| Poder debidamente otorgado por                                                                                                    |                                                                                                    |                                                                                                    | Obs                                                  |                                           | ~                                          | Criterios                                   |
| * Primera copia de la Sentencia                                                                                                    | copia sentencia.pdf                                                                                                    | Seleccionar 🙆                                                                                                   | Obs                                                  | Ť                                         |                                            | Criterios                                   |

**23.** Una vez acepte y su solicitud remitida a la Secretaría de Educación para la validación documental, podrá realizar el seguimiento de su prestación, por medio del flujo del proceso.

**Nota:** Recuerde hacer seguimiento a su solicitud. Para poder ver el estado en el que se encuentra, puede entrar a Humano en Línea con su usuario y contraseña, ingresando nuevamente por Trámite Prestación y Otros Trámites.

#### AJUSTE A LAS CESANTIAS

1. Al acceder al filtro de la solicitud, si ya cuenta con alguna solicitud en curso, puede consultarla dando clic en botón **Buscar**.

| Filtro          |   |                   |      |              |                   |
|-----------------|---|-------------------|------|--------------|-------------------|
|                 |   |                   | 1998 |              |                   |
| Tipo Prestación | S | ubtipo Prestación |      | Tipo Trámite |                   |
| (seleccionar)   | ~ |                   | ~    |              | *                 |
|                 |   | Buscar            |      |              | Iniciar Solicitud |

2. Para realizar una nueva solicitud de <u>Ajuste a las Cesantías</u>, de clic en el botón **Iniciar Solicitud**.

| Filtro          |   |                    |   |              |                   |
|-----------------|---|--------------------|---|--------------|-------------------|
| Tipo Prestación |   | Subtipo Prestación |   | Tipo Trámite |                   |
| (seleccionar)   | ~ |                    | ~ |              | ~                 |
|                 |   | Buscar             |   |              | Iniciar Solicitud |

3. Al ingresar al filtro de la solicitud, seleccione el Tipo de Prestación que da lugar al ajuste de cesantías, continúe seleccionado el Subtipo de Prestación y el Tipo de Trámite que para este caso es <u>Ajuste Cesantías</u>, seguido de clic en el botón **Continuar**.

| Tipo Prestación                     |   | Subtipo Prestación                  |   | Tipo Trámite      |   |
|-------------------------------------|---|-------------------------------------|---|-------------------|---|
| Cesantía Definitiva a Beneficiarios | ~ | Cesantía Definitiva a Beneficiarios | ~ | Ajustes Cesantias | ~ |
|                                     |   | Continuor                           |   |                   |   |

4. Visualizará el flujo del proceso de su prestación, donde se resalta la etapa en que se encuentra, en este caso, en "Solicitud Iniciada". De clic en **Gestionar** para iniciar el trámite.

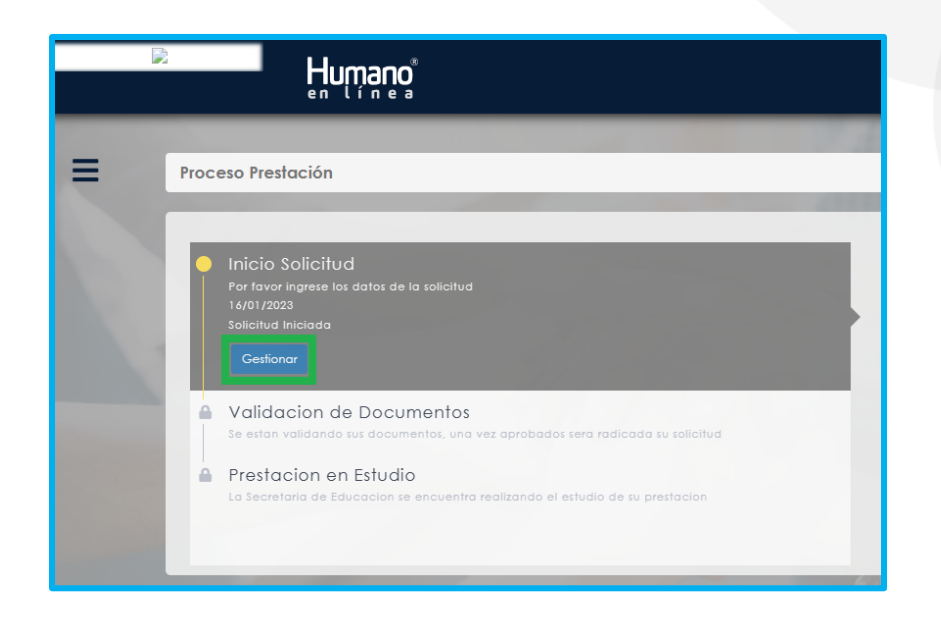

5. En la primera sección del formulario, encontrara los datos de contacto y el **Tipo de Prestación, Subtipo de prestación y Tipo de Trámite** que selecciono en el filtro de la solicitud.

| Tipo Prestación     | Sub Tipo Prestación | Tipo Tramite Pension |
|---------------------|---------------------|----------------------|
| Cesantía Definitiva | Cesantía Definitiva | Ajustes Cesantias    |

6. Visualizará en el formulario el campo de nuevo correo personal y la confirmación el cual deberá diligenciar en el caso que haya cambiado.

| Nuevo Correo Personal | Confirmar Nuevo Correo |
|-----------------------|------------------------|
|                       |                        |

7. Seleccione de la lista desplegable el radicado de la prestación que da lugar a su solicitud; en el caso en que no se encuentre la prestación en la lista, continúe diligenciando la información del formulario que está en rojo.

| Resolución objeto de la solicitud |   |  |  |
|-----------------------------------|---|--|--|
| (seleccionar)                     | ~ |  |  |

8. Continúe diligenciando los campos de la prestación que da lugar a su solicitud marcados en rojo; recuerde que en el caso en que haya seleccionado el radicado de su prestación, el sistema automáticamente diligenciará los siguientes campos:

Número de Radicado, Fecha de Radicado, Número de Acto, Fecha de Acto, Fecha de Notificación.

| Número Radicado |            | Fecha Radicado     |
|-----------------|------------|--------------------|
| Número Acto     | Fecha Acto | Fecha Notificación |
|                 |            |                    |

9. Seleccione de la lista desplegable el motivo que origino su solicitud y diligencie el campo de Descripción.

| Motivo        |   |
|---------------|---|
| (seleccionar) | ~ |
| Descripción   |   |
|               |   |
|               |   |
|               |   |

10. Continúe con el diligenciamiento de la Información Bancaria, seleccionando de las listas desplegables Banco, Tipo de Cuenta, Número de Cuenta y Confirmar Número de cuenta.

| Información Financiera |                         |
|------------------------|-------------------------|
| Banco                  | Tipo Cuenta             |
| (seleccionar)          | (seleccionar)           |
| Número Cuenta          | Confirmar Número Cuenta |
|                        |                         |
|                        |                         |

**11.** Si en su caso, requiere adicionar un Representante Legal o Apoderado en el sistema, debe diligenciar la información en la sección destinada para estos datos,

que se encuentra justo después de la información bancaria (aplica en los casos de las solicitudes realizadas por el Usuario Externo asociado al solicitante).

| Representante Legal o Apoderado |                  |
|---------------------------------|------------------|
| 🗆 Es Apoderado                  |                  |
| Primer Nombre                   | Segundo Nombre   |
|                                 |                  |
| Primer Apellido                 | Segundo Apellido |
|                                 |                  |
| Tipo de Documento               | Número Cédula    |
| (seleccionar) 🗸                 |                  |
| Email                           | Confirmar Email  |
|                                 |                  |
| Telefono                        | Movil            |
|                                 |                  |
| Número Tarjeta Profesional      | Parentesco       |
|                                 | (seleccionar)    |

12. Continúe dando clic en los **check** donde acepta las políticas para el tratamiento de datos y clic en **Aceptar** 

|                                                                                            | Humano"                                                                                                    | 2                | 8                 | Hola Martha Eugenia 🔸                                 |  |  |  |
|--------------------------------------------------------------------------------------------|----------------------------------------------------------------------------------------------------|------------------|-------------------|-------------------------------------------------------|--|--|--|
| =                                                                                          | Valor a Pagar Juez Fecha Prescripción Fecha Aprueba Valor Fallo                                                                                                    |                  |                   |                                                       |  |  |  |
|                                                                                            | <ul> <li>Certifico bajo gravedad de juramiento la veracidad de la informacion registrada.</li> <li>Autorizo a la Secretaria y al FOMAG enviar mensajes y notificaciones respecto al tramite, al correo electronico y/o al celular registrado.</li> <li>A continuación podrá consultar la Política de Tratamiento de datos personales de Fiduprevisora, la cual contiene los linearmientos, directrices y procedimientos sobre el tratamiento de datos personales. La Secretaría de Educación y la Fiduprevisora garantizan la confidencialidad, seguridad, veracidad, transparencia, acceso y circulación restringida de sus datos y se reserva el derecho de modificar su Política de Tratamiento de Datos Personales en cualquier momento. Teniendo en cuenta lo anterior, autorizo de manera voluntaria, previa, explícita e informada, a la Secretaría de Educación y la Fiduprevisora para tratar mis datos personales de acuerdo con su Política de Tratamiento de Datos Personales y para los fines relacionados con su objeto social y, en especial para fines legales. Ver Manual de políticas y procedimientos de tratamientos de tratamientos de tratamientos de tratamientos de tratamientos de tratamientos de tratamientos de tratamientos de consolados con su objeto social y.</li> </ul> |                  |                   |                                                       |  |  |  |
| Certifico bajo gra                                                                         | avedad de juramiento la veracidad de la informacion registrada.<br>retaria y al FOMAG enviar mensajes y notificaciones respecto al tramite, al corre                                                                                                    | 90 (             | ele               | ctronico y/o al                                       |  |  |  |
| <ul> <li>Celular registrado.</li> <li>A continuación p<br/>lineamientos, direct</li> </ul> | celular registrado.<br>A continuación podrá consultar la Polífica de Tratamiento de datos personales de Fiduprevisora, la cual contiene los<br>lineamientos, directrices y procedimientos sobre el tratamiento de datos personales. La Secretaría de Educación y la                                                                                                    |                  |                   |                                                       |  |  |  |
| Fiduprevisora garar<br>datos y se reserva e<br>en cuenta lo anteri                         | ntizan la confidencialidad, seguridad, veracidad, transparencia, acceso y circu<br>el derec o<br>or, auto                                                                                                    | ac<br>quie<br>de | ión<br>er r<br>Ed | restringida de sus<br>nomento. Teniendo<br>lucación y |  |  |  |
| Fiduprevisora para<br>los fines relacionad                                                 | tratar r<br>Esta aceptando las políticas y procedimientos para el tratamiento de sus datos<br>os con<br>personales                                                                                                    | le D<br>s y      | Dat<br>pro        | os Personales y para<br>ocedimientos de               |  |  |  |
| indiamiento de inic                                                                        | Aceptar                                                                                                    |                  |                   |                                                       |  |  |  |

**13.** El sistema mostrará los documentos requeridos para el trámite de su solicitud. Aquellos marcados con \* (asterisco), indican que son obligatorios. Proceda con el cargue de los documentos.

| ocumentos                                      |   |       |         |   |     |    |              |           |
|------------------------------------------------|---|-------|---------|---|-----|----|--------------|-----------|
| Acto Administrativo de retiro definitivo del s | i | Selec | ccionar | 0 | Obs |    |              | Criterios |
| * Certificación bancaria                       | i | Selec | ccionar | 0 | Obs | Î. | $\mathbf{i}$ | Criterio  |
| Acto administrativo                            | i | Selec | ccionar | 0 | Obs | T  |              | Criterio  |
| Otros Documentos                               | i | Selec | ccionar | 0 | Obs | T  |              | Criterios |
| Certificación laboral y salarial de giuste     | i | Selec | ccionar | 0 | Obs |    |              | Criterio  |

**14.** En la tabla que se presentan a continuación, podrá encontrar el detalle de los documentos requeridos para la solicitud de un Ajuste a las Cesantías.

| a. [ | Documentos req | jueridos parc | i compra de | lote o vivienda | - Cesantías Parciales: |
|------|----------------|---------------|-------------|-----------------|------------------------|
|------|----------------|---------------|-------------|-----------------|------------------------|

| No. | Descripción                                                                                                    | Es requerido al do-<br>cente o beneficiario | Obligatoriedad en la<br>plataforma | Observación                                                                                                    |
|-----|----------------------------------------------------------------------------------------------------|---------------------------------------------|------------------------------------|----------------------------------------------------------------------------------------------------|
| 1   | Cédula de ciuda-<br>danía del do-<br>cente.                                                                                                    | SI                                          | Obligatorio                        | Documento de identi-<br>dad del docente.                                                                                                    |
| 2   | Registro civil de<br>matrimonio o de-<br>claración de ter-<br>ceros sobre convi-<br>vencia.                                                    | SI                                          | Opcional                           | Es requerido si se cum-<br>plen las siguientes condi-<br>ciones: Cesantías Parcia-<br>les: si la vivienda es del<br>cónyuge.                                           |
| 3   | Contrato de pro-<br>mesa de compra -<br>venta.                                                                                                 | SI                                          | Obligatorio                        | Importante: para que<br>sea válido debe estar fir-<br>mado por las partes.                                                                                             |
| 4   | Certificado original<br>de libertad y tradi-<br>ción del inmueble<br>a comprar con la<br>fecha de expedi-<br>ción no superior a<br>tres meses. | SI                                          | Obligatorio                        | Observaciones:<br>- Si se trata de un pro-<br>yecto sobre planos, de-<br>berá adjuntar el certifi-<br>cado del lote donde se<br>construirá el proyecto de<br>vivienda. |

| No. | Descripción                                                                                                    | Es requerido al do-<br>cente o beneficiario | Obligatoriedad en la<br>plataforma | Observación                                                                                                    |
|-----|----------------------------------------------------------------------------------------------------|---------------------------------------------|------------------------------------|----------------------------------------------------------------------------------------------------|
| 5   | Documento de<br>identificación del<br>beneficiario. Si es<br>persona jurídica<br>(Registro Único Tri-<br>butario) RUT y Cer-<br>tificado de Cá-<br>mara de Comercio<br>Vigente. | SI                                          | Obligatorio                        | <ul> <li>Observaciones:</li> <li>Para los casos en que se<br/>realice la compra a per-<br/>sona Jurídica se debe<br/>allegar RUT y Certificado<br/>de Cámara de Comer-<br/>cio Vigente.</li> <li>Vigencia del RUT: La fe-<br/>cha de expedición debe<br/>ser del año en vigencia o<br/>en su defecto del año in-<br/>mediatamente anterior.</li> <li>Certificado de Cámara<br/>de Comercio con fecha<br/>de expedición no supe-<br/>rior a tres meses.</li> </ul> |
| 6   | Certificado de<br>cuenta bancaria<br>del beneficiario del<br>pago. (para com-<br>pra de vi-<br>vienda/lote el be-<br>neficiario debe ser<br>el vendedor de la<br>vivienda).     | SI                                          | Obligatorio                        | La cual no debe ser superior a 3 meses.                                                                                                    |
| 7   | Contrato de lea-<br>sing habitacional.                                                                                                    | SI                                          | Opcional                           | Solo aplica para vi-<br>vienda.                                                                                                    |
| 8   | Certificación expe-<br>dida por la entidad<br>con la que se sus-<br>cribió el contrato<br>de leasing habita-<br>cional.                                                         | SI                                          | Opcional                           | Es requerido cuando se<br>trata de leasing habita-<br>cional.                                                                                                    |

| No. | Descripción                                                                                    | Es requerido al do-<br>cente o beneficiario | Obligatoriedad en la<br>plataforma | Observación                                                                                                    |
|-----|------------------------------------------------------------------------------------------------|---------------------------------------------|------------------------------------|----------------------------------------------------------------------------------------------------|
| 9   | Carta de especifi-<br>cación del benefi-<br>ciario a quien se le<br>debe girar el di-<br>nero. | Si                                          | Opcional                           | Cuando el beneficiario<br>del pago (quien recibirá<br>el desembolso la presta-<br>ción) sea una <b>persona ju-</b><br><b>rídica</b> , se deberá cargar<br>en el sistema una carta<br>especificando los datos<br>del vendedor del lote o<br>vivienda al cual se le<br>hace el giro del dinero,<br>donde se identifique<br>nombre, documento de<br>identificación. Recuerde<br>que, la información del<br>beneficiario debe coinci-<br>dir en su totalidad con la<br>certificación bancaria<br>adjunta. |
| 10  | Certificado de res-<br>guardo indígena.                                                        | SI                                          | Opcional                           | Es requerido cuando la vivienda pertenece a un resguardo indígena.                                                                                                    |

#### b. Documentos requeridos para Construcción – Cesantías Parciales:

| No. | Descripción                                                                                 | Es requerido al do-<br>cente o beneficiario | Obligatoriedad en la<br>plataforma | Observación                                                                                                    |
|-----|---------------------------------------------------------------------------------------------|---------------------------------------------|------------------------------------|----------------------------------------------------------------------------------------------------|
| 1   | Cédula de ciuda-<br>danía del do-<br>cente.                                                 | SI                                          | Obligatorio                        | Documento de identi-<br>dad del docente.                                                                                     |
| 2   | Registro civil de<br>matrimonio o de-<br>claración de terce-<br>ros sobre conviven-<br>cia. | SI                                          | Opcional                           | Es requerido si se cum-<br>plen las siguientes condi-<br>ciones: Cesantías Parcia-<br>les: si la vivienda es del<br>cónyuge. |
| 3   | Certificado original<br>de libertad y tradi-<br>ción del inmueble,<br>con la fecha de       | SI                                          | Obligatorio                        |                                                                                                    |

| No. | Descripción                                                                                                    | Es requerido al do-<br>cente o beneficiario | Obligatoriedad en la<br>plataforma | Observación                                                                                  |
|-----|----------------------------------------------------------------------------------------------------|---------------------------------------------|------------------------------------|----------------------------------------------------------------------------------------------|
|     | expedición no su-<br>perior a tres meses.                                                                                                   |                                             |                                    |                                                                                              |
| 4   | Contrato de obra<br>civil o construc-<br>ción.                                                                                              | SI                                          | Obligatorio                        | Importante: Para que<br>sea válido debe estar fir-<br>mado por las partes.                   |
| 5   | Matricula del con-<br>tratista: Ing. Civil,<br>Arquitecto o Maes-<br>tro de obra.                                                           | SI                                          | Obligatorio                        | Cuando se trate de un<br>Maestro de obra, aportar<br>el RUT (Registro único tri-<br>butario) |
| 6   | Certificado de res-<br>guardo indígena.                                                                                                    | SI                                          | Opcional                           | Es requerido cuando la vivienda pertenece a un resguardo indígena.                           |
| 7   | Certificado de<br>cuenta bancaria<br>del beneficiario del<br>pago. (para cons-<br>trucción el benefi-<br>ciario del pago es<br>el docente). | SI                                          | Obligatorio                        | El cual no debe ser supe-<br>rior a 3 meses.                                                 |

#### c. Documentos requeridos para Remodelación – Cesantías Parciales:

| No. | Descripción                                                                                 | Es requerido al do-<br>cente o beneficiario | Obligatoriedad en la<br>plataforma | Observación                                                                                                    |
|-----|---------------------------------------------------------------------------------------------|---------------------------------------------|------------------------------------|----------------------------------------------------------------------------------------------------|
| 1   | Cédula de ciuda-<br>danía del do-<br>cente.                                                 | SI                                          | Obligatorio                        | Documento de identi-<br>dad del docente.                                                                                     |
| 2   | Registro civil de<br>matrimonio o de-<br>claración de terce-<br>ros sobre conviven-<br>cia. | SI                                          | Opcional                           | Es requerido si se cum-<br>plen las siguientes condi-<br>ciones: Cesantías Parcia-<br>les: si la vivienda es del<br>cónyuge. |
| 3   | Certificado original<br>de libertad y tradi-<br>ción del inmueble,                          | SI                                          | Obligatorio                        |                                                                                                    |

| No. | Descripción                                                                                                  | Es requerido al do-<br>cente o beneficiario | Obligatoriedad en la<br>plataforma | Observación                                                                                  |
|-----|----------------------------------------------------------------------------------------------------|---------------------------------------------|------------------------------------|----------------------------------------------------------------------------------------------|
|     | con la fecha de<br>expedición no su-<br>perior a tres meses.                                                 |                                             |                                    |                                                                                              |
| 4   | Contrato de obra<br>civil o construc-<br>ción.                                                               | SI                                          | Obligatorio                        | Importante: Para que<br>sea válido debe estar fir-<br>mado por las partes.                   |
| 5   | Matricula del con-<br>tratista: Ing. Civil,<br>Arquitecto o Maes-<br>tro de obra.                            | SI                                          | Obligatorio                        | Cuando se trate de un<br>Maestro de obra, aportar<br>el RUT (Registro único tri-<br>butario) |
| 6   | Certificado de res-<br>guardo indígena.                                                                      | SI                                          | Opcional                           | Es requerido cuando la vivienda pertenece a un resguardo indígena.                           |
| 7   | Certificado de<br>cuenta bancaria.<br>(para construcción<br>el beneficiario del<br>pago es el do-<br>cente). | SI                                          | Obligatorio                        | La cual no debe ser superior a 3 meses.                                                      |

#### d. Documentos requeridos para Liberación – Cesantías Parciales:

| No. | Descripción                                                                                 | Es requerido al do-<br>cente o beneficiario | Obligatoriedad en la<br>plataforma | Observación                                                                                                    |
|-----|---------------------------------------------------------------------------------------------|---------------------------------------------|------------------------------------|----------------------------------------------------------------------------------------------------|
| 1   | Cédula de ciuda-<br>danía del do-<br>cente.                                                 | SI                                          | Obligatorio                        | Documento de identi-<br>dad del docente.                                                                                     |
| 2   | Registro civil de<br>matrimonio o de-<br>claración de terce-<br>ros sobre conviven-<br>cia. | SI                                          | Opcional                           | Es requerido si se cum-<br>plen las siguientes condi-<br>ciones: Cesantías Parcia-<br>les: si la vivienda es del<br>cónyuge. |
| 3   | Certificado original<br>de libertad y tradi-<br>ción del inmueble                           | SI                                          | Obligatorio                        | •                                                                                                    |

| No. | Descripción                                                                                                    | Es requerido al do-<br>cente o beneficiario | Obligatoriedad en la<br>plataforma | Observación                             |
|-----|----------------------------------------------------------------------------------------------------|---------------------------------------------|------------------------------------|-----------------------------------------|
|     | a comprar con la<br>fecha de expedi-<br>ción no superior a<br>tres meses.                                                                                                    |                                             |                                    |                                         |
| 4   | Documento de<br>identificación del<br>beneficiario.<br>Si es persona jurí-<br>dica NIT y repre-<br>sentación legal.                                                             | SI                                          | Obligatorio                        |                                         |
| 5   | Certificado monto<br>y vigencia de obli-<br>gación.                                                                                                    | SI                                          | Obligatorio                        |                                         |
| 6   | Certificado de<br>cuenta bancaria<br>del beneficiario del<br>pago. (Para libera-<br>ción de gravamen<br>el beneficiario es el<br>banco emisor del<br>crédito hipoteca-<br>rio). | SI                                          | Obligatorio                        | La cual no debe ser superior a 3 meses. |

#### e. Documentos requeridos para Estudio – Cesantías Parciales:

| No. | Descripción                                                                                 | Es requerido al do-<br>cente o beneficiario | Obligatoriedad en la<br>plataforma | Observación                                                                                                    |
|-----|---------------------------------------------------------------------------------------------|---------------------------------------------|------------------------------------|----------------------------------------------------------------------------------------------------|
| 1   | Cédula de ciuda-<br>danía del do-<br>cente.                                                 | SI                                          | Obligatorio                        | Documento de identi-<br>dad del docente.                                                                                 |
| 2   | Registro civil de<br>matrimonio o de-<br>claración de terce-<br>ros sobre conviven-<br>cia. | SI                                          | Opcional                           | Es requerido si se cum-<br>plen las siguientes condi-<br>ciones: Para Educación:<br>Si se solicita para el cón-<br>yuge. |

| No. | Descripción                                                                        | Es requerido al do-<br>cente o beneficiario | Obligatoriedad en la<br>plataforma | Observación                                                                                                    |
|-----|------------------------------------------------------------------------------------|---------------------------------------------|------------------------------------|----------------------------------------------------------------------------------------------------|
| 3   | Documento de<br>identidad de cada<br>uno de los benefi-<br>ciarios.                | SI                                          | Opcional                           | Es requerido Si la solicitud<br>es de cesantías para<br>pago de estudios de los<br>beneficiarios mayores de<br>7 años.                                        |
| 4   | Registro civil de na-<br>cimiento de cada<br>uno de los benefi-<br>ciarios.        | SI                                          | Opcional                           | Es requerido cuando es<br>para Cesantías a Benefi-<br>ciarios y se relacionan hi-<br>jos o cuando es para<br>Educación de los hijos.                          |
| 5   | Recibo de pago -<br>certificación de la<br>Institución Educa-<br>tiva de estudios. | SI                                          | Obligatorio                        | Para los casos de univer-<br>sidades extranjeras con<br>moneda extranjera se li-<br>quidará la solicitud a la<br>TRM del día del estudio<br>de la prestación. |
| 6   | Certificado de cuenta bancaria.                                                    | SI                                          | Obligatorio                        | La cual no debe ser su-<br>perior a 3 meses.                                                                                                    |
| 7   | Certificación expe-<br>dida por el ICETEX.                                         | SI                                          | Opcional                           | Es requerido cuando co-<br>rresponde a crédito con<br>el ICETEX.                                                                                              |

#### f. Documentos requeridos para Cesantías Definitivas Beneficiarios:

| No. | Descripción                                         | Es requerido al do-<br>cente o beneficiario | Obligatoriedad en la<br>plataforma | Observación                                    |
|-----|-----------------------------------------------------|---------------------------------------------|------------------------------------|------------------------------------------------|
| 1   | Cédula de ciuda-<br>danía del do-<br>cente.         | SI                                          | Obligatorio                        | Documento de identi-<br>dad del docente.       |
| 2   | Registro civil de de-<br>función del educa-<br>dor. | SI                                          | Obligatorio                        | Registro civil de defun-<br>ción del educador. |
| 3   | Certificado de la<br>entidad que can-               | SI                                          | Opcional                           | Requerido, cuando se<br>cumpla esta condición. |

| No. | Descripción                                                                                                    | Es requerido al do-<br>cente o beneficiario | Obligatoriedad en la<br>plataforma | Observación                                                                                                    |
|-----|----------------------------------------------------------------------------------------------------|---------------------------------------------|------------------------------------|----------------------------------------------------------------------------------------------------|
|     | celaba las cesan-<br>tías antes de la<br>creación del<br>FOMAG de antici-<br>pos pagados.                                                               |                                             |                                    |                                                                                                    |
| 4   | Publicación de<br>edictos.                                                                                                    | SI                                          | Obligatorio                        | El edicto tiene que estar<br>publicado por 30 días en<br>un medio masivo de co-<br>municación                                                                                           |
| 5   | Registro civil de na-<br>cimiento del edu-<br>cador (debe ser le-<br>gible).                                                                            | SI                                          | Obligatorio                        | En caso de que los hijos<br>del docente sean bene-<br>ficiarios y el cónyuge sea<br>el tutor legal de los me-<br>nores de edad.                                                         |
| 6   | Registro civil de<br>matrimonio o de-<br>claración de terce-<br>ros sobre conviven-<br>cia.                                                             | SI                                          | Opcional                           | Cesantía Definitiva: Si el<br>solicitante o beneficiario<br>es el cónyuge.                                                                                                    |
| 7   | Documento de<br>identidad de cada<br>uno de los benefi-<br>ciarios.                                                                                     | SI                                          | Opcional                           | Es requerido Si la solicitud<br>es de cesantías para<br>pago de estudios de los<br>beneficiarios mayores de<br>7 años.                                                                  |
| 8   | Registro civil de na-<br>cimiento de cada<br>uno de los benefi-<br>ciarios.                                                                             | SI                                          | Opcional                           | Es requerido cuando es<br>para Cesantías a Benefi-<br>ciarios y se relacionan hi-<br>jos o cuando es para<br>Educación de los hijos.                                                    |
| 9   | Declaración extra<br>juicio en donde<br>conste dependen-<br>cia económica de<br>hermanos menores<br>de 18 años y her-<br>manas mayores<br>del educador. | SI                                          | Opcional                           | Es requerido cuando uno<br>de los beneficiarios es<br>hermano / hermana. En<br>los casos de hijos el Regis-<br>tro Civil de nacimiento es<br>suficiente para demos-<br>trar paternidad. |

| No. | Descripción                                                | Es requerido al do-<br>cente o beneficiario | Obligatoriedad en la<br>plataforma | Observación                                  |
|-----|------------------------------------------------------------|---------------------------------------------|------------------------------------|----------------------------------------------|
| 10  | Escritura pública<br>de sucesión, en<br>caso de herederos. | SI                                          | Opcional                           | Es requerido cuando<br>exista sucesión.      |
| 11  | Certificado de cuenta bancaria.                            | SI                                          | Obligatorio                        | La cual no debe ser su-<br>perior a 3 meses. |

#### g. Documentos requeridos para Cesantías Definitivas:

| No. | Descripción                                                                                                    | Es requerido al do-<br>cente o beneficiario | Obligatoriedad en la<br>plataforma | Observación                                    |
|-----|----------------------------------------------------------------------------------------------------|---------------------------------------------|------------------------------------|------------------------------------------------|
| 1   | Cédula de ciuda-<br>danía del do-<br>cente.                                                                                        | SI                                          | Obligatorio                        | Documento de identi-<br>dad del docente.       |
| 2   | Certificado de la<br>entidad que can-<br>celaba las cesan-<br>tías antes de la<br>creación del<br>FOMAG de antici-<br>pos pagados. | SI                                          | Opcional                           | Requerido, cuando se<br>cumpla esta condición. |
| 3   | Certificado de cuenta bancaria.                                                                                                    | SI                                          | Obligatorio                        | La cual no debe ser su-<br>perior a 3 meses.   |

**15.** Para cargar un archivo de clic en el botón "seleccionar" y busque en su equipo el archivo que corresponde al documento solicitado, y adjúntelo; puede estar en cualquier tipo de formato digital.

| Documentos                                       |   |             |   |     |   |              |           |
|--------------------------------------------------|---|-------------|---|-----|---|--------------|-----------|
| * Acto Administrativo de retiro definitivo del s | i | Seleccionar | Θ | Obs |   |              | Criterios |
| * Certificación bancaria                         | i | Seleccionar | ۲ | Obs | Û | $\mathbf{i}$ | Criterios |
| Acto administrativo                              | i | Seleccionar | 0 | Obs | Î |              | Criterios |
| Otros Documentos                                 | i | Seleccionar | ø | Obs |   |              | Criterios |
| * Certificación laboral y salarial de ajuste     | i | Seleccionar | 0 | Obs |   |              | Criterios |

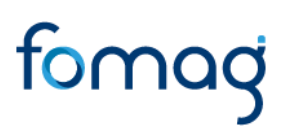

\_\_\_\_\_

16. En el icono de Información podrá dar clic y visualizar el nombre del documento que se debe adjuntar y una breve descripción.

17. En el botón con un ícono en forma de Ojo, podrá visualizar el documento cargado.

| Documento de Identidad                                              | i      | Seleccionar                               | 0           | Obs               |             | ~            | Criteric                         |
|---------------------------------------------------------------------|--------|-------------------------------------------|-------------|-------------------|-------------|--------------|----------------------------------|
|                                                                     |        |                                           |             |                   |             |              |                                  |
|                                                                     |        |                                           |             |                   |             |              |                                  |
| ocumentos                                                           |        |                                           |             |                   |             |              |                                  |
| * Acto Administrativo de retiro definitivo del s                    | i      | Seleccionar                               | ø           | Obs               | 1           | $\mathbf{i}$ | Criterio                         |
|                                                                     |        |                                           |             |                   |             |              |                                  |
| * Certificación bancaria                                            | i      | Seleccionar                               | 0           | Obs               | 1           | ~            | Criterio                         |
| * Certificación bancaria<br>Acto administrativo                     | i      | Seleccionar<br>Seleccionar                | 0<br>0      | Obs<br>Obs        | 1           | ~            | Criteric<br>Criteric             |
| * Certificación bancaria<br>Acto administrativo<br>Otros Documentos | i<br>i | Seleccionar<br>Seleccionar<br>Seleccionar | 0<br>0<br>0 | Obs<br>Obs<br>Obs | 1<br>1<br>1 | \<br>\<br>\  | Criteric<br>Criteric<br>Criteric |

**18.** El botón de **Obs**, le permite registrar observaciones en cada documento si lo requiere.

| Documentos               |   |             |   |     |   |              |           |
|--------------------------|---|-------------|---|-----|---|--------------|-----------|
| * Documento de Identidad | i | Seleccionar | 0 | Obs | • | $\mathbf{i}$ | Criterios |

**19.** El botón con ícono rojo en forma de **Papelera**, le permite eliminar el documento cargado.

| Documentos               |   |             |   |     |   | <br>          |  |
|--------------------------|---|-------------|---|-----|---|---------------|--|
| * Documento de Identidad | i | Seleccionar | 0 | Obs | Î | <br>Criterios |  |

**20.** El botón de **Criterios** le permite visualizar los criterios que la Secretaría tendrá en cuenta para validar los documentos que está adjuntando.

| Documentos               |   |        |           |     |              |           |
|--------------------------|---|--------|-----------|-----|--------------|-----------|
| * Documento de Identidad | i | Selecc | ionar 🛛 🥑 | Obs | $\mathbf{i}$ | Criterios |
|                          |   |        |           |     |              |           |

Verifique que los documentos que adjunta sean legibles, no tengan tachones ni enmendaduras y contengan toda la información requerida. Esto evitará algún tipo de rechazo en su solicitud por parte de la Secretaría de Educación.

**21.** Asegúrese que haya cargado todos los documentos obligatorios para su solicitud. Una vez cargue los documentos de soporte, de clic en **Aceptar**.

|                                                  | Aceptar |             |   |     |              |           |
|--------------------------------------------------|---------|-------------|---|-----|--------------|-----------|
| Documentos                                       |         |             |   |     |              |           |
| * Acto Administrativo de retiro definitivo del s | i       | Seleccionar | 0 | Obs |              | Criterios |
| * Certificación bancaria                         | i       | Seleccionar | 0 | Obs | $\mathbf{i}$ | Criterios |
| Acto administrativo                              | i       | Seleccionar | ø | Obs |              | Criterios |
| Otros Documentos                                 | i       | Seleccionar | ø | Obs |              | Criterios |
| * Certificación laboral y salarial de ajuste     | i       | Seleccionar | ø | Obs | ~            | Criterios |

22. Al dar clic en **Acepta**r, se presenta el siguiente mensaje en el cual acepta que su solicitud será enviada a la Secretaría de Educación para su validación. Clic en **Aceptar**.

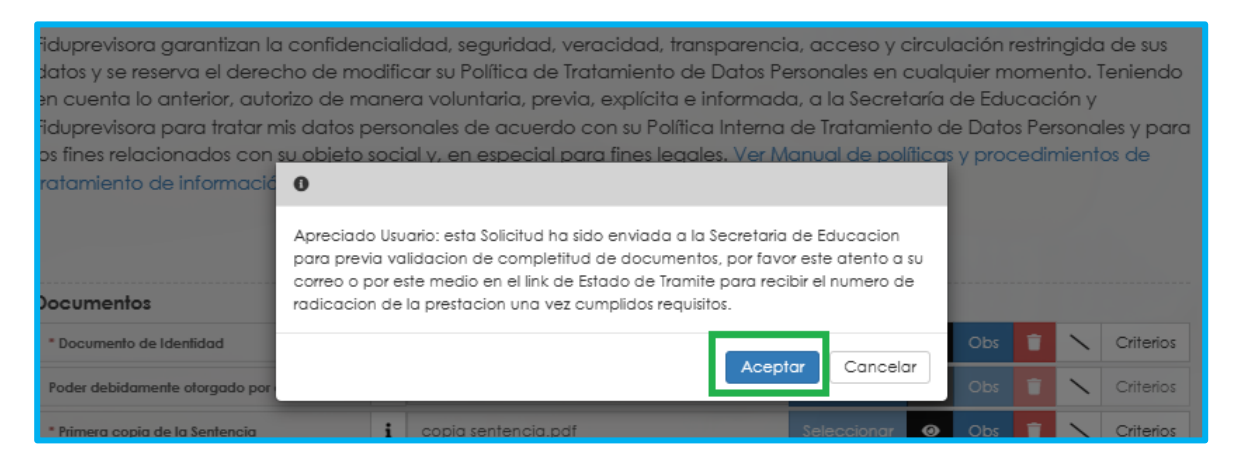

**23.** Una vez acepte y su solicitud remitida a la Secretaría de Educación para la validación documental, podrá realizar el seguimiento de su prestación, por medio del flujo del proceso.

| Proceso Prestación                                                                                                    |                                      |                                                         |
|----------------------------------------------------------------------------------------------------|--------------------------------------|---------------------------------------------------------|
| <ul> <li>Inicio Solicitud</li> <li>Bor tavor javara lor dator de la colleitud</li> </ul>                                                                                                    | Infor                                | mación General                                          |
| 27/04/2024<br>Solicitud Iniciada                                                                                                    | Prestación<br>Tipo Prestación        | Cesantía Definitiva<br>Cesantía Definitiva              |
| <ul> <li>Validacion de Documentos</li> <li>Se estan validando sus documentos, una vez aprobados sera radicada su solicitud</li> <li>27/04/2024</li> <li>Validación de documentos por SE</li> </ul> | Tipo Trámite<br>Estado<br>Prestación | Ajustes Cesantias<br>Validación de<br>documentos por SE |
| Prestacion en Estudio<br>La Secretaria de Educacion se encuentra realizando el estudio de su prestacion                                                                                            | Número<br>Radicado                   |                                                         |
| En Liquidación<br>En Liquidación                                                                                                    | Fecha<br>Radicado                    |                                                         |

**Nota:** Recuerde hacer seguimiento a su solicitud. Para poder ver el estado en el que se encuentra, puede entrar a Humano en Línea con su usuario y contraseña, ingresando nuevamente por Trámite Prestación y Otros Trámites.

#### FALLOS

1. Al acceder al filtro de la solicitud, si ya cuenta con alguna solicitud en curso, puede consultarla dando clic en botón **Buscar**.

| Filtro          |   |                    |   |              |                   |
|-----------------|---|--------------------|---|--------------|-------------------|
| Tipo Prestación |   | Subtipo Prestación |   | Tipo Trámite |                   |
| (seleccionar)   | * |                    | ~ |              | ~                 |
|                 |   | Buscar             |   |              | Iniciar Solicitud |

2. Para realizar una nueva solicitud de Fallo, de clic en el botón iniciar solicitud,

| Filtro          |   |                    |   |              |                   |
|-----------------|---|--------------------|---|--------------|-------------------|
| Tipo Prestación | - | Subtipo Prestación |   | Tipo Trámite |                   |
| (seleccionar)   | ~ |                    | ~ |              | ~                 |
|                 |   | Buscar             |   |              | Iniciar Solicitud |

**3.** Al ingresar al filtro de la solicitud, seleccione el Tipo de Prestación que da lugar al Fallo, el Subtipo de Prestación y el Tipo de Trámite que para este caso es <u>Fallo</u>, seguido de clic en el botón **Continuar**.

| ipo Prestación                                                                 | Subtipo Prestación |   | Tipo Trámite |   |
|--------------------------------------------------------------------------------|--------------------|---|--------------|---|
| Cesantía Parcial 🗸                                                             | Vivienda           | ~ | Fallo        | ~ |
| (seleccionar)<br>Auxilio<br>Cesantía Definitiva<br>Cesantía Parcial<br>Pensión | Confinuar          |   |              |   |

4. Visualizará el flujo del proceso de su prestación, donde se resalta la etapa en que se encuentra, en este caso, en "Solicitud Iniciada". De clic en **Gestionar** para iniciar el trámite.

| Proceso Prestación                                                              |                   |                    |  |
|---------------------------------------------------------------------------------|-------------------|--------------------|--|
|                                                                                 |                   | 1 11 11            |  |
|                                                                                 |                   |                    |  |
| 😑 Inicio Solicitud                                                              | Informac          | ión General        |  |
| Por favor ingrese los datos de la solicitud<br>27/04/2024                       | Prestación        | Cesantía Parcial   |  |
| Solicitud Iniciada                                                              | Tipo Prestación   | Vivienda           |  |
| Gestionar                                                                       | Tipo Trámite      | Fallo              |  |
| Validacion de Documentos                                                        | Estado Prestación | Solicitud Iniciada |  |
| Se estan validando sus documentos, una vez aprobados sera radicada su solicitud | Número Radicado   |                    |  |
| Prestacion en Estudio                                                           | Fecha Radicado    |                    |  |
| La Secretaria de Educacion se encuentra realizando el estudio de su prestacion  |                   |                    |  |
| 🔒 En Liquidación                                                                |                   |                    |  |
| En Liquidación                                                                  |                   |                    |  |

5. En la primera sección del formulario, encontrara los datos del **Tipo de presta**ción, Subtipo de prestación y Tipo de Trámite que selecciono en el filtro de la solicitud.

| Tipo Prestación  | Sub Tipo Prestación | Tipo Tramite Pension |
|------------------|---------------------|----------------------|
| Cesantía Parcial | Vivienda            | Fallo                |

6. Visualizará en el formulario el campo de nuevo correo personal y la confirmación el cual deberá diligenciar en el caso que haya cambiado.

| Nuevo Correo Personal | Confirmar Nuevo Correo |
|-----------------------|------------------------|
|                       | 1                      |

7. Seleccione de la lista desplegable el radicado de la prestación que da lugar a su solicitud; en el caso en que no se encuentre la prestación en la lista, continúe diligenciando la información del formulario que está en rojo.

| Resolución objeto de la solicitud |   |
|-----------------------------------|---|
| (seleccionar)                     | ~ |

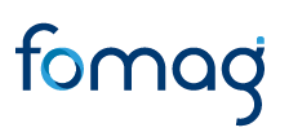

8. Continúe diligenciando los campos de la prestación que da lugar a su solicitud marcados en rojo; recuerde que en el caso en que haya seleccionado el radicado de su prestación, el sistema automáticamente diligenciará los siguientes campos:

Número de Radicado, Fecha de Radicado, Número de Acto, Fecha de Acto, Fecha de Notificación

| Número Radicado |            | Fecha Radicado     |
|-----------------|------------|--------------------|
| Número Acto     | Fecha Acto | Fecha Notificación |
|                 |            |                    |

9. Seleccione de la lista desplegable el motivo que origino su solicitud y diligencie el campo de Descripción

| Motivo        |   |
|---------------|---|
| (seleccionar) | ~ |
| Descripción   |   |
|               |   |
|               |   |
|               |   |

Puede seleccionar entre los siguientes motivos:

- Reconocimiento de una prestación: Elija esta opción, si el fallo ordena el reconocimiento por primera vez de la prestación.
- Cambio de régimen: Seleccione este motivo si el fallo especifica que debe cambiarse el régimen mediante el cual le fue reconocido inicialmente la prestación.
- Reconocimiento de una prestación a beneficiarios: Escoja este motivo en caso de que el fallo requiera el reconocimiento de la prestación a beneficiarios.
- Otros: Seleccione esta opción si llegado el caso el motivo por el cual realiza la solicitud no se encuentra en la lista.

10. Continúe con el diligenciamiento de la Información Bancaria, seleccionando de las listas desplegables Banco, Tipo de Cuenta, Número de Cuenta y Confirmar Número de cuenta.

| Información Financiera |                         |
|------------------------|-------------------------|
| Banco                  | Tipo Cuenta             |
| (seleccionar)          | (seleccionar)           |
| Número Cuenta          | Confirmar Número Cuenta |
|                        |                         |
|                        |                         |

11. Si en su caso, requiere adicionar un Representante Legal o Apoderado en el sistema, debe diligenciar la información en la sección destinada para estos datos, que se encuentra justo después de la información bancaria (aplica en los casos de las solicitudes realizadas por el Usuario Externo asociado al Solicitante).

| Representante Legal o Apoderado<br>□ Es Apoderado |                             |
|---------------------------------------------------|-----------------------------|
| Primer Nombre                                     | Segundo Nombre              |
| Primer Apellido                                   | Segundo Apellido            |
| Tipo de Documento                                 | Número Cédula               |
| (seleccionar) · ·                                 | Confirmar Email             |
|                                                   |                             |
|                                                   |                             |
| Número Tarjeta Profesional                        | Parentesco<br>(seleccionar) |

**12.** Diligencie los campos de **Demandante**, **Demandado y Fallo** seleccionado la información de las listas despegables y la información correspondiente a todos los campos marcados con letra roja.

| Demandante              |                    |   |                   |                  |
|-------------------------|--------------------|---|-------------------|------------------|
| Tipo de Documento       |                    |   | Número Documento  |                  |
| (seleccionar)           |                    | ~ |                   |                  |
| Primer Nombre           | Segundo Nombre     |   | Primer Apellido   | Segundo Apellido |
| Demandado               |                    |   |                   |                  |
| Tipo de Documento       |                    |   | Número Documento  |                  |
| (seleccionar)           |                    | ~ |                   |                  |
| Primer Nombre           | Segundo Nombre     |   | Primer Apellido   | Segundo Apellido |
|                         |                    |   |                   |                  |
| Fallo                   |                    |   |                   |                  |
| Tipo Fallo              | Juzaado            |   | Número Proceso    | Fecha Eiecutoría |
| (seleccionar)           |                    |   |                   |                  |
| Fecha Sentencia         | Fecha Cumplimiento |   | Fecha Mandamiento | Fecha Resuelve   |
|                         |                    |   |                   |                  |
| Fecha Anexo liquidación | Fecha Aprueba      |   |                   |                  |
|                         |                    |   |                   |                  |
|                         |                    |   |                   |                  |

**13.** Diligencie de manera opcional los datos de la **Instancia** del fallo, seleccionado de la lista desplegable como Primera, Segunda o Ultima instancia y Fecha Instancia.

| Instancia     |   |                 |
|---------------|---|-----------------|
| Instancia     |   | Fecha Instancia |
| (seleccionar) | ~ |                 |
|               |   |                 |

14. Continúe dando clic en los **check** donde acepta las políticas para el tratamiento de datos y clic en **Aceptar**.

|                                                                                                    | Humano                                                                                                    | ¢                                                                                                    | 🙎 Hola Martha Eugenia 🕞                                                                                                    |
|----------------------------------------------------------------------------------------------------|----------------------------------------------------------------------------------------------------|----------------------------------------------------------------------------------------------------|----------------------------------------------------------------------------------------------------|
|                                                                                                    | Valor a Pagar Juez       Fecha Prescripción       Fecha         Certifico bajo gravedad de juramiento la veracidad de la información de la secretaria y al FOMAG enviar mensajes y notificaciones celular registrado.       Información padrá consultar la Política de Tratamiento de datos y lineamientos, directrices y procedimientos sobre el tratamiento de datos y lineamientos, directrices y procedimientos sobre el tratamiento de datos y lineamientos, directrices y procedimientos sobre el tratamiento de datos y energistrado.         El Acontinuación padrá consultar la Política de Tratamiento de datos y lineamientos, directrices y procedimientos sobre el tratamiento de datos y se reserva el derecho de modificar su Política de Tratamiento de rictorroma ros datos personales de ocuendo con su Polítilos fines relacionados con su objeto social y, en especial para fines legi tratamiento de información personal | Aprueba Valor Failo<br>on registrada.<br>respecto al tramite, al correo electronico y/o al<br>personales de Flduprevisora, la cual contiene los<br>os personales. La Secretaría de Educación y la<br>ansparencia, a ceces o y circulación restringida de sus<br>de Datos Personales en cualquier momento. Tenienco<br>e Informada, a la Secretaría de Educación y<br>ca Interna de Tratamiento de Datos Personales y pa<br>ales. Ver Manual de políticas y procedimientos de |                                                                                                    |
| <ul> <li>Certifico bajo g</li> <li>Autorizo a la Se<br/>celular registrado</li> <li>A continuación<br/>lineamientos, dire<br/>Fiduprevisora gara<br/>datos y se reservo<br/>en cuenta lo ante<br/>Fiduprevisora para<br/>los fines relaciona<br/>tratamiento de interestadore</li> </ul> | ravedad de juramiento la veracidad de la inform<br>cretaria y al FOMAG enviar mensajes y notificacio<br>podrá consultar la Política de Tratamiento de do<br>ctrices y procedimientos sobre el tratamiento de<br>antizan la confidencialidad, seguridad, veracidad<br>el derec<br>rior, aut<br>a tratar r<br>Esta aceptando las políticas y procedimientos<br>personales                                                                                                    | nacion registrada.<br>ones respecto al tramite, al correo<br>atos personales de Fiduprevisora, la<br>datos personales. La Secretaría da<br>d, transparencia, acceso y circula<br>para el tratamiento de sus datos<br>Aceptar                                                                                                    | electronico y/o al<br>a cual contiene los<br>e Educación y la<br>ción restringida de sus<br>ier momento. Teniendo<br>e Educación y<br>Datos Personales y para<br>y procedimientos de |

**15.** El sistema mostrará los documentos requeridos para el trámite de su solicitud. Aquellos marcados con \* (asterisco), indican que son obligatorios. Proceda con el cargue de los documentos.

| Documentos                                    |   |             |   |     |    |                       |           |
|-----------------------------------------------|---|-------------|---|-----|----|-----------------------|-----------|
| * Documento de Identidad                      | i | Seleccionar | 0 | Obs | •  |                       | Criterios |
| Poder debidamente otorgado por el solicitante | i | Seleccionar | 0 | Obs |    |                       | Criterios |
| * Primera copia de la Sentencia               | i | Seleccionar | 0 | Obs |    | $\mathbf{\mathbf{n}}$ | Criterios |
| Liquidación y aprobación pago de costas pr    | i | Seleccionar | 0 | Obs | •  |                       | Criterios |
| Cédula de ciudadanía del apoderado            | i | Seleccionar | 0 | Obs |    |                       | Criterios |
| Tarjeta profesional del apoderado             | i | Seleccionar | 0 | Obs | •  |                       | Criterios |
| * Solicitud de cumplimiento                   | i | Seleccionar | 0 | Obs | •  |                       | Criterios |
| * Constancia de ejecutoria                    | i | Seleccionar | 0 | Obs | •  |                       | Criterios |
| Resoluciones anteriores                       | i | Seleccionar | 0 | Obs |    |                       | Criterios |
| Segunda copia del fallo ejecutivo             | i | Seleccionar | 0 | Obs |    |                       | Criterios |
| Auto que aprueba la liquidación del crédito   | i | Seleccionar | 0 | Obs | •  |                       | Criterios |
| Demanda fallo ejecutivo                       | i | Seleccionar | 0 | Obs | •  |                       | Criterios |
| Auto que libera mandamiento                   | i | Seleccionar | 0 | Obs | Ť. |                       | Criterios |
| * Auto de liquidación de costas               | i | Seleccionar | 0 | Obs | 1  | $\mathbf{i}$          | Criterios |

16. En la tabla que se presentan a continuación, podrá encontrar el detalle de los documentos requeridos para la solicitud de un Fallo.

| No. | Descripción                                                 | Es requerido al<br>docente o bene-<br>ficiario | Obligatorie-<br>dad en la pla-<br>taforma |
|-----|-------------------------------------------------------------|------------------------------------------------|-------------------------------------------|
| 1   | Cédula de ciudadanía del docente                            | SI                                             | Obligatorio                               |
| 2   | Cédula de ciudadanía del solicitante                        | SI                                             | Opcional                                  |
| 3   | Poder firmado                                               | SI                                             | Opcional                                  |
| 4   | Tarjeta profesional                                         | SI                                             | Opcional                                  |
| 5   | Primera copia del fallo                                     | SI                                             | Obligatorio                               |
| 6   | Solicitud de cumplimiento                                   | SI                                             | Obligatorio                               |
| 7   | Constancia de ejecutoria                                    | SI                                             | Obligatorio                               |
| 8   | Auto de liquidación de costas                               | SI                                             | Opcional                                  |
| 9   | Resoluciones anteriores                                     | SI                                             | Opcional                                  |
| 10  | Segunda copia del fallo ejecutivo                           | SI                                             | Opcional                                  |
| 11  | Auto que aprueba la liquidación del crédito fallo ejecutivo | SI                                             | Opcional                                  |
| 12  | Demanda fallo ejecutivo                                     | SI                                             | Opcional                                  |

| No. | Descripción                                                                                                    | Es requerido al<br>docente o bene-<br>ficiario | Obligatorie-<br>dad en la pla-<br>taforma                                                                                            |
|-----|----------------------------------------------------------------------------------------------------|------------------------------------------------|----------------------------------------------------------------------------------------------------|
| 13  | Auto que libera mandamiento de pago fallo ejecu-<br>tivo                                                                                                    | SI                                             | Opcional                                                                                                    |
| 14  | En caso que la Sentencia haya ordenado el pago<br>de costas procesales, se deberá adjuntar la liquida-<br>ción y aprobación por parte del Juzgado. (Solo<br>para prestaciones con Fallo contencioso) | SI                                             | Opcional                                                                                                    |
| 15  | Liquidación del crédito, debidamente ejecuto-<br>riada.                                                                                                    | SI                                             | Opcional                                                                                                    |
| 16  | Titulo judicial                                                                                                    | SI                                             | Opcional                                                                                                    |
| 17  | Auto que ordena seguir adelante con la ejecución                                                                                                    | SI                                             | Opcional                                                                                                    |
| 18  | Declaración, no ha iniciado un proceso judicial o que se encuentra en curso.                                                                                                    | SI                                             | Opcional                                                                                                    |
| 19  | Original del certificado de tiempo de servicio                                                                                                    | SI                                             | Opcional<br>(Obligatorio<br>solo para do-<br>centes que ha-<br>yan realizado<br>aportes en otros<br>fondos diferen-<br>tes al FOMAG) |
| 20  | Original del certificado de salarios.                                                                                                    | SI                                             | Opcional<br>(Obligatorio<br>solo para do-<br>centes que ha-<br>yan realizado<br>aportes en otros<br>fondos diferen-<br>tes al FOMAG) |
| 21  | Sentencia o escritura de sucesión para los casos que apli-<br>que                                                                                                    | SI                                             | Opcional                                                                                                    |

17. Para cargar un archivo de clic en el botón "seleccionar" y busque en su equipo el archivo que corresponde al documento solicitado, y adjúntelo; puede estar en cualquier tipo de formato digital.

| Documentos                                    |   | -           |   |     |   |               |
|-----------------------------------------------|---|-------------|---|-----|---|---------------|
| * Documento de Identidad                      | i | Seleccionar | 0 | Obs |   | <br>Criterios |
| Poder debidamente otorgado por el solicitante | i | Seleccionar | 0 | Obs | • | <br>Criterios |
| * Primera copia de la Sentencia               | i | Seleccionar | 0 | Obs |   | <br>Criterios |
| Liquidación y aprobación pago de costas pr    | i | Seleccionar | 0 | Obs |   | <br>Criterios |

**18.** En el icono de Información podrá dar clic y visualizar el nombre del documento que se debe adjuntar y una breve descripción.

| Documentos                                    |   |   | Información                        |             |   |     |   |                       |           |
|-----------------------------------------------|---|---|------------------------------------|-------------|---|-----|---|-----------------------|-----------|
| * Documento de Identidad                      | i | K | Fotocopia Ampliada y legible de la | Seleccionar | 0 | Obs |   |                       | Criterios |
| Poder debidamente otorgado por el solicitante | i |   | cédula de ciudadanía del Educador. | Seleccionar | 0 | Obs |   | $\mathbf{\mathbf{n}}$ | Criterios |
| * Primera copia de la Sentencia               | i |   |                                    | Seleccionar | 0 | Obs | • | $\sim$                | Criterios |
| Liquidación y aprobación pago de costas pr    | i |   |                                    | Seleccionar | 0 | Obs | T | $\sim$                | Criterios |

**19.** En el botón con un ícono en forma de **Ojo**, podrá visualizar el documento cargado.

| Documentos               |   |    |            |   |     |              |           |
|--------------------------|---|----|------------|---|-----|--------------|-----------|
| * Documento de Identidad | i | Se | eleccionar | ۲ | Obs | $\mathbf{i}$ | Criterios |

20. El botón de Obs, le permite registrar observaciones en cada documento si lo requiere.

| Documentos               |   |             |   |     |    |              |           |
|--------------------------|---|-------------|---|-----|----|--------------|-----------|
| * Documento de Identidad | i | Seleccionar | • | Obs | Î. | $\mathbf{i}$ | Criterios |

21. El botón con icono rojo en forma de **Papelera**, le permite eliminar el documento cargado.

| Documentos               |   |             |   |     |   |               |
|--------------------------|---|-------------|---|-----|---|---------------|
| * Documento de Identidad | i | Seleccionar | 0 | Obs | Î | <br>Criterios |

22. En el botón de **Criterios** le permite visualizar los criterios que la Secretaría tendrá en cuenta para validar los documentos que está adjuntando.

| Documentos               |   |             |   |     |  | _         |
|--------------------------|---|-------------|---|-----|--|-----------|
| * Documento de Identidad | i | Seleccionar | 0 | Obs |  | Criterios |

Verifique que los documentos que adjunta sean legibles, no tengan tachones ni enmendaduras y contengan toda la información requerida. Esto evitará algún tipo de rechazo en su solicitud por parte de la Secretaría de Educación.

23. Asegúrese que haya cargado todos los documentos obligatorios para su solicitud. Una vez cargue los documentos de soporte, de clic en **Aceptar.** 

24. Al dar clic en Aceptar, se presenta el siguiente mensaje en el cual acepta que su solicitud será enviada a la Secretaría de Educación para su validación. Clic en Aceptar.

|                                               |   | Aceptor             |             |   |     |          |               |
|-----------------------------------------------|---|---------------------|-------------|---|-----|----------|---------------|
| Documentos                                    |   |                     |             |   |     |          |               |
| * Documento de Identidad                      | i | cedula.pdf          | Seleccionar | 0 | Obs |          | <br>Criterios |
| Poder debidamente otorgado por el solicitante | i |                     | Seleccionar | 0 | Obs |          | <br>Criterios |
| * Primera copia de la Sentencia               | i | copia sentencia.pdf | Seleccionar | 0 | Obs |          | <br>Criterios |
| Liquidación y aprobación pago de costas pr    | i |                     | Seleccionar | 0 | Obs |          | <br>Criterios |
| Cédula de ciudadanía del apoderado            | i |                     | Seleccionar | 0 | Obs | <b>T</b> | <br>Criterios |

iduprevisora garantizan la confidencialidad, seguridad, veracidad, transparencia, acceso y circulación restringida de sus datos y se reserva el derecho de modificar su Política de Tratamiento de Datos Personales en cualquier momento. Teniendo en cuenta lo anterior, autorizo de manera voluntaria, previa, explícita e informada, a la Secretaría de Educación y iduprevisora para tratar mis datos personales de acuerdo con su Política Interna de Tratamiento de Datos Personales y para os fines relacionados con su obleto social v. en especial para fines legales. Ver Manual de políticas y procedimientos de ratamiento de informació
 Apreciado Usuario: esta Solicitud ha sido enviada a la Secretaria de Educación para previa validacion de completitud de documentos, por favor este atento a su correo o por este medio en el link de Estado de Tramite para recibir el numero de radicacion de la prestacion una vez cumplidos requisitos.
 Documento de Identidad
 Poder debidamente otorgado par

**25.** Una vez acepte y su solicitud remitida a la Secretaría de Educación para la validación documental, podrá realizar el seguimiento de su prestación, por medio del flujo del proceso.

| Proceso Prestación                                                                                                    |                                      |                                             |
|----------------------------------------------------------------------------------------------------|--------------------------------------|---------------------------------------------|
| ✓ Inicio Solicitud                                                                                                    | Infor                                | mación General                              |
| 27/04/2024<br>Solicitud Iniciada                                                                                                    | Prestación<br>Tipo Prestación        | Cesantía Parcial<br>Vivienda                |
| <ul> <li>Validacion de Documentos</li> <li>Se estan validando sus documentos, una vez aprobados sera radicada su solicitud</li> <li>27/04/2024</li> <li>Validación de documentos por SE</li> </ul> | Tipo Trámite<br>Estado<br>Prestación | Fallo<br>Validación de<br>documentos por SE |
| Prestacion en Estudio La Secretaria de Educacion se encuentra realizando el estudio de su prestacion                                                                                               | Número<br>Radicado                   |                                             |
| En Liquidación                                                                                                    | Fecha<br>Radicado                    |                                             |

**Nota:** Recuerde hacer seguimiento a su solicitud. Para poder ver el estado en el que se encuentra, puede entrar a Humano en Línea con su usuario y contraseña, ingresando nuevamente por Trámite Prestación y Otros Trámites.

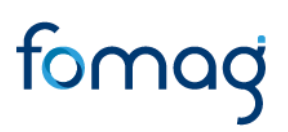

#### SANCIÓN POR MORA- VÍA ADMINISTRATIVA

1. Al acceder al filtro de la solicitud, si ya cuenta con alguna solicitud en curso, puede consultarla dando clic en botón **Buscar**.

| Filtro          |   |                    |   |              |                   |
|-----------------|---|--------------------|---|--------------|-------------------|
| Tipo Prestación | _ | Subtipo Prestación |   | Tipo Trámite |                   |
| (seleccionar)   | ~ |                    | ~ |              | ~                 |
|                 |   | Buscar             |   |              | Iniciar Solicitud |

2. Para realizar una nueva solicitud de Sanción por Mora, de clic en el botón Iniciar Solicitud.

| Filtro          |   |                    |   |              |                   |
|-----------------|---|--------------------|---|--------------|-------------------|
| Tipo Prestación | - | Subtipo Prestación | - | Tipo Trámite |                   |
| (seleccionar)   | ~ | ·                  | ~ |              | ~                 |
|                 |   | Buscar             |   |              | Iniciar Solicitud |

3. Al ingresar al filtro de la solicitud, seleccione en el campo de tipo de prestación el tipo de cesantía que da lugar a la Sanción por Mora, recuerde que para este tipo de trámite solo aplica para las prestaciones reconocidas de cesantías definitivas, cesantías definitivas a beneficiarios y cesantías parciales. Continúe seleccionado el subtipo de prestación y el tipo de trámite que para este caso es ajuste a las cesantías, seguido de clic en el botón **Continuar**.

| Crear Proceso                                                                                                    |    |                    |   |                   |   |
|----------------------------------------------------------------------------------------------------|----|--------------------|---|-------------------|---|
| Tipo Prestación                                                                                                    |    | Subtipo Prestación |   | Tipo Trámite      | _ |
| Cesantía Parcial                                                                                                    | ~  | Educación          | ~ | Sancion Mora - VA | ~ |
| (seleccionar)<br>Auxilio<br>Cesantía Definitiva<br>Cesantía Definitiva a Beneficiario<br>Cesantía Parcial<br>Parcial | >5 | Continuar          |   |                   |   |

4. Visualizará el flujo del proceso de su prestación, donde se resalta la etapa en que se encuentra, en este caso, en "Solicitud Iniciada". De clic en **Gestionar** para iniciar el trámite.

| Proceso Prestación                                                              |                   |                     |
|---------------------------------------------------------------------------------|-------------------|---------------------|
| Inicio Solicitud                                                                | Informa           | sión General        |
| Por favor ingrese los datos de la solicitud<br>27/04/2024                       | Prestación        | Cesantía Definitiva |
| Solicitud Iniciado                                                              | Tipo Prestación   | Cesantía Definitiva |
| Gestionar                                                                       | Tipo Trámite      | Sancion Mora - VA   |
| Validacion de Documentos                                                        | Estado Prestación | Solicitud Iniciada  |
| Se estan validando sus documentos, una vez aprobados sera radicada su solicitud | Número Radicado   |                     |
| Prestacion en Estudio                                                           | Fecha Radicado    |                     |
| La secretaria de Educación se encuentra realizando el estudio de su prestación  |                   |                     |

5. En la primera sección del formulario, encontrara los datos de contacto y el **Tipo de prestación, Subtipo de prestación y Tipo de Trámite** que selecciono en el filtro de la solicitud.

| Tipo Prestación  | Sub Tipo Prestación | Tipo Tramite Pension |
|------------------|---------------------|----------------------|
| Cesantía Parcial | Educación           | Sancion Mora - VA    |
|                  |                     | - 1/7                |

**6.** Visualizara en el formulario el campo de nuevo correo personal y la confirmación el cual deberá diligenciar en el caso que haya cambiado.

| Nuevo Correo Personal | Confirmar Nuevo Correo |
|-----------------------|------------------------|
|                       | 1                      |

7. Seleccione de la lista desplegable el radicado de la prestación que da lugar a su solicitud, en el caso en que no se encuentre, continúe diligenciando la información del formulario que está en rojo.

| Radicación Previas |   |
|--------------------|---|
| (seleccionar)      | * |

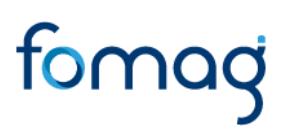

8. Seleccione de la lista desplegable el motivo que origino su solicitud.

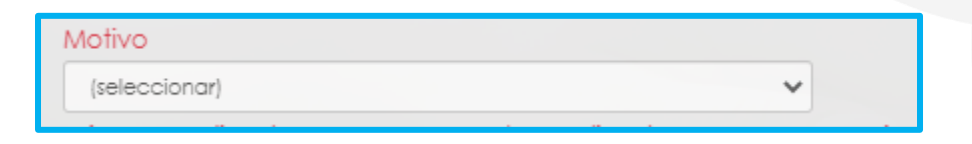

**9.** Continúe diligenciando los campos marcados en rojo, en el caso en que haya seleccionado el radicado de su prestación, el sistema automáticamente diligenciara los siguientes campos.

Número de Radicado, Fecha de Radicado, Número de Acto, Fecha de Acto, Fecha de Notificación, Descripción.

| Número Radicado    | Fecha Radicado | Número Acto  | Fecha Acto |
|--------------------|----------------|--------------|------------|
| Fecha Notificación | Fecha Pago     | Valor Pagado |            |
| Descripción        |                |              |            |
|                    |                |              | //         |

10. Continúe con el diligenciamiento de la Información Bancaria, seleccionando de las listas desplegables Banco, Tipo de Cuenta, Número de Cuenta y Confirmar Número de cuenta.

| Información Financiera |                         |
|------------------------|-------------------------|
| Banco                  | Tipo Cuenta             |
| (seleccionar)          | (seleccionar)           |
| Número Cuenta          | Confirmar Número Cuenta |
|                        |                         |
|                        |                         |
11. Si en su caso, requiere adicionar un **Representante Legal** en el sistema, debe diligenciar la información en la sección destinada para estos datos, que se encuentra justo después de la información bancaria.

| Representante Legal        |                  |
|----------------------------|------------------|
| Primer Nombre              | Segundo Nombre   |
|                            |                  |
| Primer Apellido            | Segundo Apellido |
|                            |                  |
| Tipo de Documento          | Número Cédula    |
| (seleccionar)              | ·                |
| Número Tarjeta Profesional | Parentesco       |
|                            | (seleccionar)    |

12. Continúe dando clic en los **check** donde acepta las políticas para el tratamiento de datos y clic en **Aceptar** 

|                                                                                                    | Humano                                                                                                    |                                                                                                    |                                                                                                    |                                                                                                    | ¢ ۶                                                          | Hola Martha Eugenia 🔸                                                                                                    |
|----------------------------------------------------------------------------------------------------|----------------------------------------------------------------------------------------------------|----------------------------------------------------------------------------------------------------|----------------------------------------------------------------------------------------------------|----------------------------------------------------------------------------------------------------|--------------------------------------------------------------|----------------------------------------------------------------------------------------------------|
|                                                                                                    | Valor a Pagar Juez<br>Certifico bajo gravedad d<br>Autorizo a la Secretaria y<br>celular registrado.<br>A continuación podrá co<br>Ineamientos, directrices y p<br>Fiduprevisora garantizan la<br>datos y se reserva el derect<br>en cuento la onterior, autor<br>Fiduprevisora para tratar mi<br>los fines relacionados con si<br>tratamiento de información | Fecha Prescripción<br>de juramiento la veracidad de la li<br>al FOMAG enviar mensajes y notifi<br>nsultar la Política de Tratamiento co<br>rocedimientos sobre el tratamiento<br>confidencialidad, seguridad, vera<br>o de modificar su Política de Trata<br>zo de manera voluntaria, previa, a<br>s datos personales de acuerdo co<br>o objeto social y, en especial para<br>personal | Fecha Aprueba<br>formacion registrada.<br>caciones respecto al tramite, a<br>le datos personales de Fiduprev<br>o de datos personales. La Secre<br>cidad, transparencia, acceso y<br>imiento de Datos Personales en<br>suplicita e informada, a la Secre<br>n su Política Interna de Tratamie<br>fines legales. Ver Manual de po | Valor Fallo<br>I correo electronico y/o<br>risora, la cual contiene la<br>taría de Educación y la<br>circulación restringida a<br>cualquier momento. Te<br>taría de Educación y<br>anto de Datos Personale<br>olíficas y procedimientos | al<br>os<br>de sus<br>niendo<br>s y para<br>de               | X                                                                                                    |
| <ul> <li>Certifico bajo gra</li> <li>Autorizo a la Seci<br/>celular registrado.</li> <li>A continuación p<br/>lineamientos, direci<br/>fiduprevisora garar<br/>datos y se reserva e<br/>en cuenta lo anteri<br/>fiduprevisora para<br/>los fines relacionad<br/>tratamiento de informado</li> </ul> | avedad de juramient<br>retaria y al FOMAG e<br>podrá consultar la Po<br>trices y procedimient<br>nizan la confidencia<br>el dere<br>or, auto<br>ratar n Esta aceptan<br>personales                                                                                                    | o la veracidad de la ir<br>nviar mensajes y notifi<br>lífica de Tratamiento d<br>os sobre el tratamiento<br>lídad, seguridad, verac<br>do las políticas y procedimie                                                                                                    | nformacion registrado<br>caciones respecto al<br>e datos personales a<br>o de datos personale<br>cidad, transparencia<br>entos para el tratamiento                                                                                                    | a.<br>I tramite, al corre<br>le Fiduprevisora,<br>es. La Secretaría<br>, acceso y circu<br>de sus datos                                                                                                    | eo ele<br>de Ed<br>lació<br>quier<br>de E<br>le Do<br>s y pr | ectronico y/o al<br>val contiene los<br>ducación y la<br>n restringida de sus<br>momento. Teniendo<br>ducación y<br>tos Personales y para<br>ocedimientos de |

**13.** El sistema mostrará los documentos requeridos marcados con \* (asterisco), los cuales son obligatorios, proceda con el cargue de los documentos.

| Documentos                                     |   |             |   |     |    |                       |           |
|------------------------------------------------|---|-------------|---|-----|----|-----------------------|-----------|
| * Documento de Identidad                       | i | Seleccionar | 0 | Obs |    |                       | Criterios |
| Documento de Identidad Beneficiarios           | i | Seleccionar | 0 | Obs |    | $\mathbf{i}$          | Criterios |
| Registro civil de nacimiento de cada uno de    | i | Seleccionar | 0 | Obs |    |                       | Criterios |
| Original o copia del registro civil de matrimo | i | Seleccionar | 0 | Obs | Ť. | $\mathbf{i}$          | Criterios |
| Poder debidamente otorqado por el solicitante  | i | Seleccionar | 0 | Obs | Ť. | $\mathbf{\mathbf{n}}$ | Criterios |
| * Certificación bancaria                       | i | Seleccionar | 0 | Obs |    | $\mathbf{i}$          | Criterios |
| Cédula de ciudadanía del apoderado             | i | Seleccionar | ۲ | Obs |    | $\mathbf{i}$          | Criterios |
| Tarjeta profesional del apoderado              | i | Seleccionar | 0 | Obs |    | $\mathbf{i}$          | Criterios |
| * Reclamación Administrativa                   | i | Seleccionar | Θ | Obs |    |                       | Criterios |
| Resolución Reconocimiento de Cesantías         | i | Seleccionar | 0 | Obs |    | $\mathbf{i}$          | Criterios |
| * Declaración, no ha iniciado                  | i | Seleccionar | ø | Obs |    | $\mathbf{i}$          | Criterios |
| Declaración extrajuicio                        | i | Seleccionar | 0 | Obs |    |                       | Criterios |

14. En la tabla que se presentan a continuación, podrá encontrar el detalle de los documentos requeridos para la solicitud de una Sanción Mora Vía Administrativa.

| No. | Descripción                                                                       | Es requerido al<br>docente o be-<br>neficiario | Obligatoriedad en la<br>plataforma |
|-----|-----------------------------------------------------------------------------------|------------------------------------------------|------------------------------------|
| 1   | Reclamación Administrativa                                                        | SI                                             | Obligatorio                        |
| 2   | Fotocopia Cédula de Ciudadanía del Do-<br>cente                                   | SI                                             | Obligatorio                        |
| 3   | Fotocopia Cédula de Ciudadanía del solici-<br>tante                               | SI                                             | Opcional                           |
| 4   | Poder firmado                                                                     | SI                                             | Opcional                           |
| 5   | Tarjeta Profesional                                                               | SI                                             | Opcional                           |
| 6   | Resolución Reconocimiento de Cesantías                                            | SI                                             | Obligatorio                        |
| 7   | Declaración, no ha iniciado un proceso judi-<br>cial o que se encuentra en curso. | SI                                             | Obligatorio                        |
| 8   | Certificación Bancaria                                                            | SI                                             | Obligatorio                        |
| 9   | Copia del Documento de identidad beneficiarios                                    | SI                                             | Opcional                           |
| 10  | Registro civil de matrimonio                                                      | SI                                             | Opcional                           |
| 11  | Declaración extra juicio                                                          | SI                                             | Opcional                           |
| 12  | Registro civil de nacimiento para beneficiario<br>hijos                           | SI                                             | Opcional                           |

**15.** Para cargar un archivo de clic en el botón "seleccionar" y busque en su equipo el archivo que corresponde al documento solicitado, y adjúntelo; puede estar en cualquier tipo de formato digital.

| Documentos                                     |   |             |   |     |    |               |           |
|------------------------------------------------|---|-------------|---|-----|----|---------------|-----------|
| * Documento de Identidad                       | i | Seleccionar | 0 | Obs | Û  |               | Criterios |
| Documento de Identidad Beneficiarios           | i | Seleccionar | ۲ | Obs | Ē  |               | Criterios |
| Registro civil de nacimiento de cada uno de    | i | Seleccionar | ø | Obs | Û  |               | Criterios |
| Original o copia del registro civil de matrimo | i | Seleccionar | 0 | Obs | Ē. |               | Criterios |
| Poder debidamente otorgado por el solicitante  | i | Seleccionar | ø | Obs |    |               | Criterios |
| * Certificación bancaria                       | i | Seleccionar | ø | Obs |    |               | Criterios |
| Cédula de ciudadanía del apoderado             | i | Seleccionar | ø | Obs |    |               | Criterios |
| Tarjeta profesional del apoderado              | i | Seleccionar | ø | Obs |    |               | Criterios |
| * Reclamación Administrativa                   | i | Seleccionar | ø | Obs | Ť. | $\overline{}$ | Criterios |
| Resolución Reconocimiento de Cesantías         | i | Seleccionar | ø | Obs |    |               | Criterios |
| * Declaración, no ha iniciado                  | i | Seleccionar | 0 | Obs |    |               | Criterios |
| Declaración extrajuicio                        | i | Seleccionar | ۲ | Obs |    |               | Criterios |

**16.** En el icono de Información podrá dar clic y visualizar el nombre del documento que se debe adjuntar y una breve descripción.

| Documentos                                       |             |   |     |    |                                                                                                    |           |
|--------------------------------------------------|-------------|---|-----|----|----------------------------------------------------------------------------------------------------|-----------|
| * Documento de Identidad i                       | Seleccionar | 0 | Obs |    |                                                                                                    | Criterios |
| Documento de Identidad Beneficiarios i           | Seleccionar | 0 | Obs | 1  | $\mathbf{\mathbf{\mathbf{\mathbf{\mathbf{\mathbf{\mathbf{\mathbf{\mathbf{\mathbf{\mathbf{\mathbf{\mathbf{\mathbf{\mathbf{\mathbf{\mathbf{\mathbf{$ | Criterios |
| Registro civil de nacimiento de cada uno de i    | Seleccionar | ø | Obs | Û. |                                                                                                    | Criterios |
| Original o copia del registro civil de matrimo i | Seleccionar | ø | Obs |    |                                                                                                    | Criterios |
| Poder debidamente otorgado por el solicitante i  | Seleccionar | ø | Obs | Û  |                                                                                                    | Criterios |
| * Certificación bancaria i                       | Seleccionar | ø | Obs |    | $\mathbf{i}$                                                                                                    | Criterios |
| Cédula de ciudadanía del apoderado <b>i</b>      | Seleccionar | ø | Obs | Ū. |                                                                                                    | Criterios |
| Tarjeta profesional del apoderado <b>i</b>       | Seleccionar | ø | Obs | 1  |                                                                                                    | Criterios |
| * Reclamación Administrativa i                   | Seleccionar | 0 | Obs |    |                                                                                                    | Criterios |
| Resolución Reconocimiento de Cesantías <b>i</b>  | Seleccionar | ø | Obs | 1  |                                                                                                    | Criterios |
| * Declaración, no ha iniciado i                  | Seleccionar | 0 | Obs | 1  |                                                                                                    | Criterios |
| Declaración extrajuicio <b>i</b>                 | Seleccionar | 0 | Obs | 1  | $\sim$                                                                                                    | Criterios |

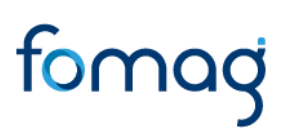

17. En el botón con un icono en forma de Ojo, podrá visualizar el documento cargado.

| Documentos               |   |             |   |     |   |        |           |
|--------------------------|---|-------------|---|-----|---|--------|-----------|
| * Documento de Identidad | i | Seleccionar | 0 | Obs | 1 | $\sim$ | Criterios |

**18.** El botón de **Obs**, le permite registrar observaciones en cada documento si lo requiere.

| Documentos               |   |             |   |     |    |              |           |
|--------------------------|---|-------------|---|-----|----|--------------|-----------|
| * Documento de Identidad | i | Seleccionar | 0 | Obs | Î. | $\mathbf{i}$ | Criterios |

**19.** El botón con icono rojo en forma de **Papelera**, le permite eliminar el documento cargado.

| Documentos               |   |             |   |     |  |           |
|--------------------------|---|-------------|---|-----|--|-----------|
| * Documento de Identidad | i | Seleccionar | 0 | Obs |  | Criterios |

**20.** En el botón de **Criterios** le permite visualizar los criterios que la Secretaría tendrá en cuenta para validar los documentos que está adjuntando.

| Documentos               |   |             |   |     |           |           |
|--------------------------|---|-------------|---|-----|-----------|-----------|
| * Documento de Identidad | i | Seleccionar | 0 | Obs | $^{\sim}$ | Criterios |

Verifique que los documentos que adjunta sean legibles, no tengan tachones ni enmendaduras y contengan toda la información requerida. Esto evitará algún tipo de rechazo en su solicitud por parte de la Secretaría de Educación.

**21.** Asegúrese que haya cargado todos los documentos obligatorios para su solicitud. Una vez cargue los documentos de soporte, de clic en **Aceptar.** 

|                                                |   | Aceptor |             |   |     |    |                                                                                                    |           |
|------------------------------------------------|---|---------|-------------|---|-----|----|----------------------------------------------------------------------------------------------------|-----------|
| Documentos                                     |   |         |             |   |     |    |                                                                                                    |           |
| * Documento de Identidad                       | i |         | Seleccionar | 0 | Obs |    |                                                                                                    | Criterios |
| Documento de Identidad Beneficiarios           | i |         | Seleccionar | 0 | Obs | Ū. |                                                                                                    | Criterios |
| Registro civil de nacimiento de cada uno de    | i |         | Seleccionar | ø | Obs | î. |                                                                                                    | Criterios |
| Original o copia del registro civil de matrimo | i |         | Seleccionar | ø | Obs |    |                                                                                                    | Criterios |
| Poder debidamente otorgado por el solicitante  | i |         | Seleccionar | ø | Obs | T  |                                                                                                    | Criterios |
| * Certificación bancaria                       | i |         | Seleccionar | 0 | Obs | Û  |                                                                                                    | Criterios |
| Cédula de ciudadanía del apoderado             | i |         | Seleccionar | 0 | Obs | Ĩ. | $\overline{}$                                                                                                    | Criterios |
| Tarjeta profesional del apoderado              | i |         | Seleccionar | 0 | Obs | Û  | $\mathbf{\mathbf{\mathbf{\mathbf{\mathbf{\mathbf{\mathbf{\mathbf{\mathbf{\mathbf{\mathbf{\mathbf{\mathbf{\mathbf{\mathbf{\mathbf{\mathbf{\mathbf{$ | Criterios |
| * Reclamación Administrativa                   | i |         | Seleccionar | ø | Obs | 1  |                                                                                                    | Criterios |
| Resolución Reconocimiento de Cesantías         | i |         | Seleccionar | ø | Obs | 1  |                                                                                                    | Criterios |
| * Declaración, no ha iniciado                  | i |         | Seleccionar | ø | Obs | Ť. |                                                                                                    | Criterios |
| Declaración extrajuicio                        | i |         | Seleccionar | ø | Obs | Î  |                                                                                                    | Criterios |

22. Al dar clic en **Acepta**r, se presenta el siguiente mensaje en el cual acepta que su solicitud será enviada a la Secretaría de Educación para su validación. Clic en **Aceptar**.

iduprevisora garantizan la confidencialidad, seguridad, veracidad, transparencia, acceso y circulación restringida de sus datos y se reserva el derecho de modificar su Política de Tratamiento de Datos Personales en cualquier momento. Teniendo en cuenta lo anterior, autorizo de manera voluntaria, previa, explícita e informada, a la Secretaría de Educación y iduprevisora para tratar mis datos personales de acuerdo con su Política Interna de Tratamiento de Datos Personales y para os fines relacionados con su obieto social y, en especial para fines leades. Ver Manual de políticas y procedimientos de ratamiento de informació Apreciado Usuario: esta Solicitud ha sido enviada a la Secretaria de Educacion para previa validacion de completitud de documentos, por favor este atento a su correo o por este medio en el link de Estado de Tramite para recibir el numero de radicacion de la prestacion una vez cumplidos requisitos. \* Documentos \* Documento de Identidad Poder debidamente otorgado por \* Primera copia de la Sentencia Copia sentencia.pdf Seleccionor O Obs Criterios

**23.** Una vez acepte y su solicitud remitida a la Secretaría de Educación para la validación documental, podrá realizar el seguimiento de su prestación, por medio del flujo del proceso.

| Proceso Prestación                                                                                                   |                                                                                                    |
|----------------------------------------------------------------------------------------------------|----------------------------------------------------------------------------------------------------|
| Inicio Solicitud  Por favor ingrese los datos de la solicitud                                                        | Información General                                                                                                    |
| 27/04/2024<br>Solicitud Iniciado                                                                                     | Prestación         Cesantía Definitiva           Tipo Prestación         Cesantía Definitiva           Tipo Trámite         Sancion Mora - VA |
| 27/04/2024<br>Validación de documentos por SE                                                                        | Estado Validación de<br>Prestación documentos por SE<br>Número                                                                                |
| La Secretaria de Educación se encuentra realizando el estudio de su prestacion     En Liquidación     En Liquidación | Radicado<br>Fecha<br>Radicado                                                                                                    |

**Nota:** Recuerde hacer seguimiento a su solicitud. Para poder ver el estado en el que se encuentra, puede entrar a Humano en Línea con su usuario y contraseña, ingresando nuevamente por Trámite Prestación y Otros Trámites.

### **DEVOLUCIÓN DE DOCUMENTOS**

1. En los casos en que la solicitud se devuelta por documentación o información, el sistema le mostrará el estado de su solicitud devuelta.

| iltro                               | _             |                     |                   |                 |                          |                       |
|-------------------------------------|---------------|---------------------|-------------------|-----------------|--------------------------|-----------------------|
| Tipo Prestación                     |               | Subtipo Prestaci    | ión               |                 | Tipo Trámite             |                       |
| Cesantía Definitiva                 | ~             | (seleccionar)       |                   | ~               |                          | ~                     |
|                                     |               |                     | Buscar            |                 |                          | Iniciar Solicitud     |
|                                     |               | Tipo Prestación     | Tipo Tramite      | Paso actual     | Estado                   |                       |
| Proceso Proceso Acto Actos Consulto | ar Prestación | Cesantía Definitiva | Ajustes Cesantias | Inicio Solicitu | Validación Documental de | vuelta al solicitante |

2. Para visualizar el motivo de la devolución, de clic en la opción **proceso** y luego en Inicio Solicitud **Gestionar** 

| Filtro                                                                                                    |                        |                   |                  |                             |                                 |
|----------------------------------------------------------------------------------------------------|------------------------|-------------------|------------------|-----------------------------|---------------------------------|
|                                                                                                    |                        |                   |                  |                             |                                 |
| Tipo Prestación                                                                                            | Subtipo Prestaci       | ión               |                  | Tipo Trámite                |                                 |
| Cesantía Definitiva 🗸                                                                                      | (seleccionar)          |                   | ~                |                             | ~                               |
|                                                                                                    |                        |                   |                  |                             |                                 |
|                                                                                                    |                        | Buscar            |                  |                             | Iniciar Solicitud               |
|                                                                                                    | Tipo Prestación        | Tipo Tramite      | Paso actual      |                             | Estado                          |
| Proceso Proceso Acto Actos Consultar Prestación                                                            | Cesantía Definitiva    | Ajustes Cesantias | Inicio Solicitud | Validación Doc              | umental devuelta al solicitante |
|                                                                                                    |                        |                   |                  |                             |                                 |
|                                                                                                    |                        |                   |                  |                             |                                 |
| Proceso Prestación                                                                                         |                        |                   |                  |                             |                                 |
| 111                                                                                                    |                        |                   |                  |                             |                                 |
|                                                                                                    |                        |                   |                  |                             |                                 |
| <ul> <li>Inicio Solicitud</li> </ul>                                                                       |                        |                   |                  | Inf                         | iormación General               |
| Por favor ingrese los datos de la solicitud<br>27/04/2024                                                  |                        |                   |                  | Prestación                  | Cesantía Definitiva             |
| Solicitud Iniciada                                                                                         |                        |                   |                  | Tipo                        | Cesantía Definitiva             |
| ✓ Validacion de Documentos                                                                                 |                        |                   |                  | Prestación                  |                                 |
| Se estan validando sus documentos, una vez apr<br>27/04/2024                                               | obados sera radicada s | u solicitud       |                  | Tipo Trámite                | Ajustes Cesantias               |
| Validación de documentos por SE                                                                            |                        |                   |                  | Estado                      | Validación Documental           |
| Inicio Solicitud                                                                                           |                        |                   |                  | Frestacion                  | devoend af solicitarile         |
|                                                                                                    |                        |                   |                  |                             |                                 |
| Por favor ingrese los datos de la solicitud<br>27/04/2024                                                  |                        |                   |                  | Número<br>Radicado          |                                 |
| Por tavor ingrese los datos de la solicitud<br>27/04/2024<br>Validación Documental devuelta al solicitante |                        |                   |                  | Número<br>Radicado<br>Fecha |                                 |

**3.** Al ingresar, el sistema le mostrará la información ya diligenciada en el formulario de solicitud y en el botón **Observaciones Prestación** podrá visualizar las observaciones generales que la Secretaría haya dejado en relación a la devolución de su solicitud.

| Humano                         |        |                                 | ¢ &                          |
|--------------------------------|--------|---------------------------------|------------------------------|
|                                |        |                                 | CONTRACTOR OF STREET         |
| Solicitud Prestación Otros Trá | mites  |                                 | Observaciones Prestación     |
|                                |        |                                 |                              |
| Datos Contacto                 |        |                                 | *                            |
| Docente                        | Nombre | es y Apellidos                  |                              |
| 24602011                       | MARTH  | A EUGENIA SERNA TABARES         |                              |
| Tipo Prestación                |        | Sub Tipo Prestación             | Tipo Tramite Pension         |
| Cesantía Parcial               |        | Vivienda                        | Fallo                        |
| Tipo Documento                 |        | Número Documento                | Teléfono                     |
| C.C.                           |        | 24602011                        | 3003202153                   |
| Ciudad Residencia              |        | Dirección Residencia            |                              |
| Armenia (Qui)                  |        | PROVITEQ UNIDAD 5 BLOQUE 6 APTO | 4B                           |
| Fecha Nacimiento               |        | Edad                            | Email                        |
| 05/05/1959                     |        | 63                              | soporte@soportelogico.com.co |
| Dependencia                    |        | Nivel Contratación              |                              |
| INSTITUCION EDUCATIVA HENRY    | MARIN  | Propiedad                       |                              |

4. De igual manera en el botón **Observaciones Prestación** podrá ingresar las observaciones si requiere y para que la Secretaría tenga en cuenta, continúa dando clic en Agregar.

|               |         | × |
|---------------|---------|---|
| Observaciones |         |   |
|               |         |   |
|               |         | / |
|               | Agregar |   |

5. Si la solicitud se devolvió por que algún documento no cumple, podrá visualizar el documento marcado con

- Al dar clic en el botón Criterios podrá visualizar el criterio que no cumplió el documento por el cual se devolvió.

| Demanda fallo ejecutivo         | i |                    | Seleccionar | 0 | Obs | • | $\overline{}$     | Criterios                                        |                                                                                   |
|---------------------------------|---|--------------------|-------------|---|-----|---|-------------------|--------------------------------------------------|-----------------------------------------------------------------------------------|
| Auto que libera mandamiento     | i |                    | Seleccionar | 0 | Obs | 1 | $\mathbf{\times}$ | Criterios                                        |                                                                                   |
| * Auto de liquidación de costas | i | recibo de pago.pdf | Seleccionar | 0 | Obs | T | ×                 | Criterios                                        |                                                                                   |
|                                 |   | 1                  | - D         | R |     |   |                   | Número d<br>Legibilidad<br>Vigencia<br>Correspor | e documentos Cumple<br>d <mark>No cumple</mark><br>documento Cumple<br>nda Cumple |

- En la opción **Observaciones**, podrá visualizar las observaciones realizadas por la Secretaría en relación al documento, también podrá ingresar observaciones si requiere en Observaciones y continúe dando clic en Agregar.

| Observaciones                                     | ×   |
|---------------------------------------------------|-----|
|                                                   |     |
|                                                   |     |
|                                                   | //2 |
| Agregar                                           |     |
| validadordoc.fallosce_1 (17/01/2023)<br>no cumple |     |

6. Dar clic en el botón 🚺 para eliminar el documento y cargarlo nuevamente

| * Auto de liquidación de costas | i | recibo de pago.pdf | 0 | Obs | × | Criterios |
|---------------------------------|---|--------------------|---|-----|---|-----------|
|                                 |   |                    |   |     |   |           |

#### 7. Luego continúe dando clic en los check y Aceptar

Certifico bajo gravedad de juramiento la veracidad de la informacion registrada.

Autorizo a la Secretaria y al FOMAG enviar mensajes y notificaciones respecto al tramite, al correo electronico y/o al celular registrado.

A continuación podrá consultar la Política de Tratamiento de datos personales de Fiduprevisora, la cual contiene los lineamientos, directrices y procedimientos sobre el tratamiento de datos personales. La Secretaría de Educación y la Fiduprevisora garantizan la confidencialidad, seguridad, veracidad, transparencia, acceso y circulación restringida de sus datos y se reserva el derecho de modificar su Política de Tratamiento de Datos Personales en cualquier momento. Teniendo en cuenta lo anterior, autorizo de manera voluntaria, previa, explícita e informada, a la Secretaría de Educación y Fiduprevisora para tratar mis datos personales de acuerdo con su Política Interna de Tratamiento de Datos Personales y para los fines relacionados con su objeto social y, en especial para fines legales. Ver Manual de políticas y procedimientos de tratamiento de información personal

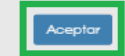

8. La solicitud se enviará nuevamente a la Secretaría para la validación de documentos.

**Nota:** Señor solicitante recuerde que tiene 15 días hábiles a partir de la fecha en que se devolvió la solicitud para realizar los ajustes correspondientes, de lo contrario su solicitud quedará cerrada por Desistimiento Tácito y deberá volver a iniciar una nueva solicitud.

9. Una vez la Secretaría de Educación valide los documentos, la prestación quedará en sustanciación y se generará el número de radicado de la solicitud, el cual lo podrá visualizar al lado derecho del flujo de la prestación en la Información General.

| Proc | eso Prestación                                                                                                    |                      |                                |
|------|----------------------------------------------------------------------------------------------------|----------------------|--------------------------------|
|      |                                                                                                    |                      | V 11 11 11                     |
| ~    | Inicio Solicitud                                                                                                    | Infor                | mación General                 |
|      | Por favor ingrese los datos de la solicitud<br>27/04/2024                                                                        | Prestación           | Pensión                        |
|      | Solicitud Iniciada                                                                                                    | Tipo Prestación      | Pensión Jubilación Ley 91      |
| 4    | Validacion de Documentos                                                                                                    | Tipo Trámite         | Reliquidación                  |
|      | Se estan validando sus documentos, una vez aprobados sera radicada su solicitud<br>27/04/2024<br>Validación de documentos por SE | Estado<br>Prestación | Sustanciación SE<br>(Radicado) |
| •    | Prestacion en Estudio<br>La Secretaria de Educacion se encuentra realizando el estudio de su prestacion                          | Número<br>Radicado   | QUI20240427R1121               |
|      | 27/04/2024<br>Sustanciación SE (Radicado)                                                                                        | Fecha<br>Radicado    | 27/04/2024                     |

#### NOTIFICACION DEL ACTO ADMINISTRATIVO

Una vez su solicitud cuente con un Acto Administrativo debidamente revisado y firmado, le será notificado al correo electrónico registrado en la solicitud, que puede ingresar al sistema Humano en Línea para aprobar o interponer recurso, al acto administrativo de respuesta de la prestación.

Por favor tenga presente que este paso aplica, por el momento, para las siguientes solicitudes:

- Pensión por Jubilación Ley 91 Ajuste
- Pensión por Jubilación Ley 91 Reliquidación
- Pensión por Invalidez Ley 91 Ajuste
- Pensión por Aportes Ley 91 Ajuste
- Pensión por Aportes Ley 91 Reliquidación

1. Al docente o solicitante, le será notificado al correo electrónico, un aviso de que podrá ingresar a Humano en Línea y revisar el acto administrativo generado como respuesta a su solicitud.

| ●                                                                                                    | 19 de Marzo de 2024 15:22                                                                |
|----------------------------------------------------------------------------------------------------|------------------------------------------------------------------------------------------|
| Se deja constancia, que se notifica por correo electrónico al Señor (a) DOLY JUDITH DAZA FRANCO, identificado con C.C. número 23399570,<br>POTRES2024-0000002 de 19/03/2024, con estado Aprobado. De conformidad con estipulado en el art. 56 de la ley 1437 del 2011, este medi<br>aceptado por el peticionario en la radicación de su solicitud. En caso de que su prestación sea aprobada, para la inclusión en nómina o en<br>negado debe ingresar al aplicativo Humano en Línea y aceptar o interponer recurso, en caso de requerirlo dentro de los 10 días hábiles est<br>76 de la ley 1437 de 2011. | de la resolución<br>io de notificación fue<br>el evento de ser<br>tablecidos por el art. |
| Responder - Responder a todos - Reenviar - Más acciones                                                                                                    |                                                                                          |

2. Cuando el docente ingrese a Humano en Línea podrá consultar desde **Pro-ceso** de la solicitud, evidenciar el estado actual la prestación.

| Tipo Pre | stación         |       |                         |   | Subtipo Prestación           |               |                              | Tipo Trámite | >                                 |
|----------|-----------------|-------|-------------------------|---|------------------------------|---------------|------------------------------|--------------|-----------------------------------|
| (selecc  | cionar)         |       |                         | ~ |                              |               | ~                            |              |                                   |
|          |                 |       |                         |   | But                          | scar          |                              |              | Iniciar Solicitud                 |
|          |                 |       |                         |   | Tipo Prestación              | Tipo Tramite  | Pas                          | o actual     | Estado                            |
| Proceso  | Proceso<br>Acto | Actos | Consultar<br>Prestación |   | Pensión Jubilación Ley<br>91 | Reliquidación | Validando a<br>administrativ | acto<br>vo   | Acto Administrativo<br>Notificado |

**3.** Al ingresar a la opción **Proceso Acto**, podrá consultar el acto administrativo generado como respuesta a su solicitud, descargarlo, revisarlo y aprobarlo, o de ser necesario interponer un recurso de reposición.

| Filtro                              |                                                                |                                                                                                   |                                                       |
|-------------------------------------|----------------------------------------------------------------|---------------------------------------------------------------------------------------------------|-------------------------------------------------------|
| Tipo Prestación<br>(seleccionar)    | Subtipo Prestac                                                | ión T                                                                                             | ipo Trámite                                           |
| Proce o Proceso<br>Acto P           | Tipo Prestació<br>consultar Pensión Jubilación<br>restación 91 | Tipo Tramite         Paso           Ley         Reliquidación         Validando ac administrativo | actual Estado<br>to Acto Administrativo<br>Notificado |
| Prestación Otros Trámites Ad        | sto                                                            |                                                                                                   |                                                       |
| Prestación                          | Tipo Prestaciór                                                | )                                                                                                 | Tipo Trámite                                          |
| Pensión                             | Pensión Jubilac                                                | ción Ley 91                                                                                       | Reliquidación                                         |
| Empleado<br>OCTAVIO ACEVEDO ARISTIZ | ABAL                                                           |                                                                                                   |                                                       |
| Actos Generados                     |                                                                |                                                                                                   |                                                       |
| Paso                                | Nombre Archivo                                                 | Fecha Hora Acepta Te                                                                              | erminos                                               |
| Proceso acto finalizado             | Reporte en construcción.pc                                     | f                                                                                                 | Aprobar Recurso                                       |

4. Al momento de dar clic en aprobar le mostrará un mensaje donde aprueba que renuncia a términos para interponer recurso y se encuentra conforme con el contenido del acto administrativo.

| 0                                                                                                    |
|----------------------------------------------------------------------------------------------------|
| De conformidad con el Nº 3 del Art. 87 de la ley 1437 del 2011, confirmo que al<br>aceptar el Acto Administrativo renuncio expresamente a términos para<br>interponer los recursos de ley. |
| Aceptar Cancelar                                                                                                    |

**5.** Una vez usted apruebe el acto administrativo se diligenciará automáticamente el campo Fecha Hora Acepta Términos, y su solicitud pasará a estado Para Inclusión a Nomina.

| Actos Generados         |                             |                            |                 |
|-------------------------|-----------------------------|----------------------------|-----------------|
| Paso                    | Nombre Archivo              | Fecha Hora Acepta Terminos |                 |
| Proceso acto finalizado | Reporte en construcción.pdf | 05/04/2024 9:24:52 a.m.    | Aprobar Recurso |

| Información General                                             |                                                                |  |
|-----------------------------------------------------------------|----------------------------------------------------------------|--|
| Prestación                                                      | Pensión                                                        |  |
| Tipo Prestación                                                 | Pensión Jubilación Ley<br>91                                   |  |
| Tipo Trámite                                                    | Ajuste                                                         |  |
|                                                                 |                                                                |  |
| Estado<br>Prestación                                            | Para Inclusion a Nomina                                        |  |
| Estado<br>Prestación<br>Número<br>Radicado                      | Para Inclusion a Nomina<br>ENT120240404AP1864539               |  |
| Estado<br>Prestación<br>Número<br>Radicado<br>Fecha<br>Radicado | Para Inclusion a Nomina<br>ENT120240404AP1864539<br>04/04/2024 |  |

### **OBLIGATORIEDAD CERTIFICADO PARA OTROS TRÁMITES**

#### **OTROS TRAMITES - PENSION**

| Tipo Prestación             | Tipo Tramite              | Certificado |
|-----------------------------|---------------------------|-------------|
|                             | Fallo                     | Si          |
|                             | Reliquidación*            | Si          |
| Pension Jubliación Ley 91   | Ajuste*                   | Si          |
|                             | Ajuste a la Reliquidación | Si          |
|                             | Fallo                     | Si          |
| Bancián Par A partas Lav 01 | Reliquidación*            | Si          |
| Fension For Apones Ley 91   | Ajuste*                   | Si          |
|                             | Ajuste a la Reliquidación | Si          |
|                             | Fallo                     | Si          |
| Pensión Sobrevivientes      | Reliquidación             | Si          |
|                             | Ajuste a la Reliquidación | Si          |
|                             | Fallo                     | Si          |
| Ponción Postmortom 20 A     | Reliquidación             | Si          |
| rension rosimonentizo A     | Ajuste                    | Si          |
|                             | Ajuste a la Reliquidación | Si          |
|                             | Fallo                     | Si          |
| Dancián Dastmartom 194      | Reliquidación             | Si          |
| rension rosimonem toA       | Ajuste                    | Si          |
|                             | Ajuste a la Reliquidación | Si          |
| Sustitución Ponsional       | Fallo                     | No          |
| SUSTILICION FEISIONAI       | Ajuste                    | No          |
|                             | Fallo                     | Si          |
| Pensión De Vejez Ley 100    | Reliquidación             | Si          |
|                             | Ajuste a la Reliquidación | Si          |

| Tipo Prestación                                       | Tipo Tramite              | Certificado |
|-------------------------------------------------------|---------------------------|-------------|
|                                                       | Fallo                     | Si          |
| Pensión Anticipada De Vejez Por Invali-               | Reliquidación             | Si          |
|                                                       | Ajuste a la Reliquidación | Si          |
| Ponsión Do Invalidoz Lov 91                           | Fallo                     | Si          |
|                                                       | Ajuste*                   | Si          |
|                                                       | Fallo                     | Si          |
| Pensión De Invalidez Ley 100                          | Reliquidación             | Si          |
|                                                       | Ajuste a la Reliquidación | Si          |
|                                                       | Fallo                     | Si          |
| Indemnizacion Sustitutiva Sobrevivien-<br>tes Lev 100 | Reliquidación             | Si          |
|                                                       | Ajuste a la Reliquidación | Si          |
|                                                       | Fallo                     | Si          |
| Indemnización Sustitutiva Pensión De                  | Reliquidación             | Si          |
|                                                       | Ajuste a la Reliquidación | Si          |
|                                                       | Fallo                     | Si          |
| Indemnización Sustitutiva De Invalidez<br>Ley 100     | Reliquidación             | Si          |
|                                                       | Ajuste a la Reliquidación | Si          |
|                                                       | Fallo                     | Si          |
| Reprién Botiro Por Voiez 70 Años Lov 91               | Reliquidación             | Si          |
| Pension Retiro Por Vejez /U Anos Ley 91               | Ajuste                    | Si          |
|                                                       | Ajuste a la Reliquidación | Si          |
|                                                       | Fallo                     | Si          |
| Pension Especial De Vejez Ley /9/ Del<br>2013         | Reliquidación             | Si          |
| 2010                                                  | Ajuste a la Reliquidación | Si          |

### **OTROS TRAMITES – AUXILIOS**

| Tipo Prestación                      | Tipo Tramite  | Certificado |
|--------------------------------------|---------------|-------------|
| Auvilia funararia                    | Fallo         | No          |
| AUXIIO IUTIEI OTO                    | Ajuste        | No          |
| Secure per puerte                    | Fallo         | No          |
| seguro por muerre                    | Ajuste        | No          |
| Indomnización accidente de trabeia   | Fallo         | No          |
| indemnización accidente de trabajo   | Ajuste        | No          |
| Indomnización enformedad profesional | Fallo         | No          |
| indemnización enfermedad profesional | Ajuste        | No          |
|                                      | Fallo         | No          |
| Pago mesada a herederos              | Reliquidación | No          |
|                                      | Ajuste        | No          |

### **OTROS TRAMITES – CESANTIAS**

| Tipo Prestación                     | Tipo Tramite      | Certificado |
|-------------------------------------|-------------------|-------------|
|                                     | Fallo             | Si          |
| Cesantía Definitiva                 | Ajustes Cesantías | Si          |
|                                     | Sanción Mora - VA | No          |
|                                     | Fallo             | Si          |
| Cesantía Definitiva a Beneficiarios | Ajustes Cesantías | Si          |
|                                     | Sanción Mora - VA | No          |
| \ <i>1</i>                          | Fallo             | Si          |
| vivienda                            | Sanción Mora - VA | No          |
| Construcción                        | Fallo             | Si          |
| Construccion                        | Sanción Mora - VA | No          |
| Domodolación                        | Fallo             | Si          |
| Kernodeldcion                       | Sanción Mora - VA | No          |
|                                     | Fallo             | Si          |
| liberación de gravamen              | Sanción Mora - VA | No          |
| Educación                           | Fallo             | Si          |
| Educación                           | Sanción Mora - VA | No          |

### **CONTROL DE VERSIONES**

| Versión | Fecha      | Elaborado por           | Revisado por                                                                                                    | Razón de la ac-<br>tualización                              |
|---------|------------|-------------------------|----------------------------------------------------------------------------------------------------|-------------------------------------------------------------|
| 1.0     | 18/01/2023 | Soporte Lógico<br>S.A.S |                                                                                                    |                                                             |
| 2.0     | 25/10/2023 | Soporte Lógico<br>S.A.S | Luz Adriana Sánchez<br>Mateus.<br>Directora para la Auto-<br>matización de la<br>Gestión y Asegura-<br>miento de la informa-<br>ción-FOMAG. | Actualización<br>por ajustes y<br>mejoras en el<br>proceso. |
| 3.0     | 26/04/2024 | Soporte Lógico<br>S.A.S | Luz Adriana Sánchez<br>Mateus.<br>Directora para la Auto-<br>matización de la<br>Gestión y Asegura-<br>miento de la informa-<br>ción-FOMAG. | Actualización<br>por ajustes y<br>mejoras en el<br>proceso. |
| 4.0     | 01/10/2024 | Soporte Lógico<br>S.A.S | María Carolina León<br>Coordinación de Sus-<br>tanciación                                                                                   | Actualización<br>por ajustes y<br>mejoras en el<br>proceso. |